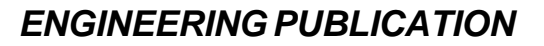

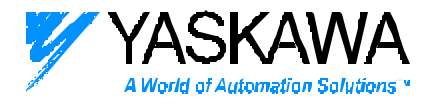

MOTION CONTROL DIVISION

### PRODUCT: JUSP-NS600 SIGMA II INDEXER

### SUBJECT: USING THE DIGITAL OPERATOR WITH THE SIGMA II INDEXER

## CATEGORY: TECH. NOTE ENGINEER: Paul Zajac

## **DISTRIBUTION: YEA**

#### Summary:

The following document describes how to use the digital operator with the JUSP-NS600 Sigma II Indexer. The digital operator can be used to monitor the status of the servo system, perform auxiliary functions, and read and write parameters, index table settings, jog speed table settings, and zone table settings, when connected to the CN7 communication port on the Indexer.

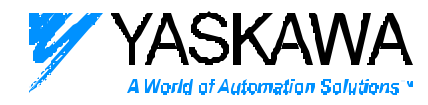

## **INDEXER JUSP-NS600**

# Using the Digital Operator

### 1. Connection - P.2

- 2. Status Display Screen P.3
- 3. Switching the Basic Screen P.4
- 4. Parameter Editing Screen-P.5
- 5. Monitor Screen P.7

| Un000 | Motor Speed                   | P.8  |
|-------|-------------------------------|------|
| Un002 | Torque                        | P.8  |
| Un003 | No. of Speed Pulses           | P.8  |
| Un004 | Electrical Angle              | P.8  |
| Un005 | SGDH Input Signal             | P.8  |
| Un006 | SGDH Output Signal            | P.8  |
| Un007 | Reference Speed               | P.8  |
| Un008 | Position Deviation            | P.8  |
| Un009 | Cumulative Load Factor        | P.9  |
| Un00A | Regenerative Load Factor      | P.9  |
| Un00B | DB Load Factor                | P.9  |
| Un00C | Position Reference Counter    | P.9  |
| Un00D | Encoder Pulse Counter         | P.9  |
| Un800 | Error                         | P.10 |
| Un801 | NS600 Input Signal            | P.10 |
| Un802 | NS600 Output Signal           | P.10 |
| Un803 | Status Flag                   | P.10 |
| Un804 | Current Position of Position  | P.10 |
|       | Reference                     |      |
| Un805 | Current Position of Motor     | P.10 |
| Un806 | Positioning Target Position   | P.11 |
| Un807 | Positioning Distance          | P.11 |
| Un808 | Registration Target Position  | P.11 |
| Un809 | Registration Range            | P.11 |
| Un80A | Program Step                  | P.11 |
| Un80B | Elapsed Time Status of Event  | P.11 |
| Un80C | Execution Status of LOOP      | P.11 |
| Un80D | Serial Communication Received | P.12 |
|       | Character Trace               |      |
|       |                               |      |

### 6. Auxiliary Function Execution Screen - P.14

| -  | J .    |                                |      |
|----|--------|--------------------------------|------|
| Fr | 1000 n | Alarm Trace Display            | P.15 |
| Fr | n001   | Rigidity Setting               | P.16 |
| Fr | 1002   | JOG Operation                  | P.17 |
| Fr | n003   | Origin Search                  | P.18 |
| Fr | n005   | Parameter Initialization       | P.20 |
| Fr | n006   | Alarm Traceback Initialization | P.21 |
| Fr | 1007   | Store Inertia Ratio            | P.22 |
| Fr | 1008   | Reset Absolute Encoder         | P.23 |
| Fr | 100C   | Analog Monitor Zero Adjustment | P.25 |
| Fr | 100D   | Analog Monitor Gain            | P.26 |
|    |        | Adjustment                     |      |
| Fr | 100E   | Motor Current Automatic Zero   | P.27 |
|    |        | Adjustment                     |      |
| Fr | 100F   | Motor Current Manual Zero      | P.28 |
|    |        | Adjustment                     |      |
| Fr | 010ח   | Write Protection Setting       | P.29 |
| Fr | า011   | Motor Type Code Display        | P.30 |
| Fr | า012   | SGDH Software Version Display  | P.31 |
| Fr | า013   | Multi-Turn Limit Setting       | P.32 |
| Fr | 1800   | NS600 Software Version         | P.34 |
|    |        | Display                        |      |
| Fr | า801   | NS600 Model Code Display       | P.35 |
| Fr | 1802   | NS600 Unique Specification     | P.36 |
|    |        | Number Display                 |      |
| Fr | 1803   | Save Program (Index) Table     | P.37 |
| Fr | 1804   | ZONE Table Storage             | P.38 |
| Fr | 1805   | Save JOG Speed Table           | P.39 |
|    |        |                                |      |

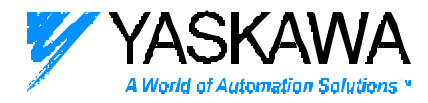

Connect to CN7 on the NS600.

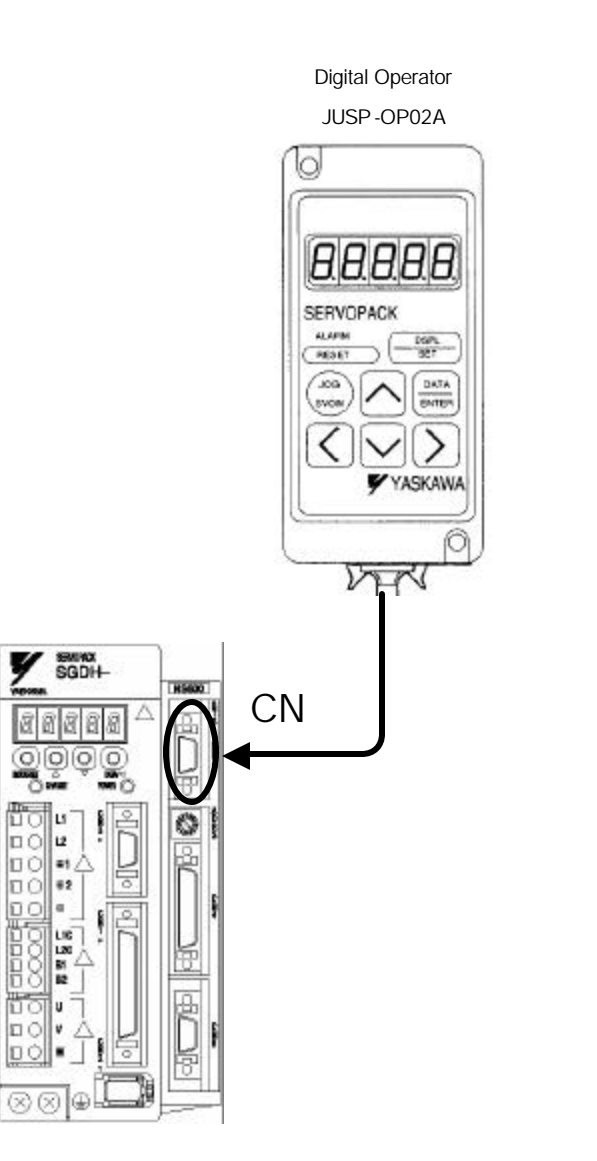

| Key          | Name       | Function                         |
|--------------|------------|----------------------------------|
| ALARM        | ALARM      | This operates as an alarm reset  |
| RESET        |            | in the status display screen.    |
| DSPL         |            | It is used to switch screens and |
| SET          | D3FL/3E1   | operate auxiliary functions.     |
| DATA<br>ENTE | DATA/ENTER | Used for numeric input.          |
|              | UP         |                                  |
|              | DOWN       | Used for deleting numbers.       |
|              | LEFT       | lead for mains the surrow        |
| $\mathbf{>}$ | RIGHT      | used for moving the cursor,      |
| JOG          |            | Used for switching the servo     |
| SVON         | JOG SVON   | ON/OFF during JOG operation,     |

The digital operator can be connected/disconnected with the power

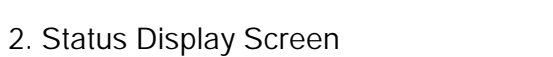

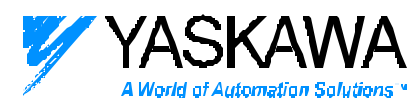

| Di spl ay         |              | Meaning                                                                                               |
|-------------------|--------------|----------------------------------------------------------------------------------------------------|
|                   |              | Servo OFF state.                                                                                      |
|                   | run          | Servo ON state.                                                                                       |
| Motor Running     | Pot          | P-OT state.<br>Forward run prohibition by P-OT signal.<br>P-OT:Positive-side Over Travel              |
| Lit during server | not          | №OT state.<br>Reverse run prohibition by N-OT signal.<br><u>N-OT:Negative-side Over Travel</u>        |
| Main              | PLS          | P-LS state.<br>Forward run prohibition by according to parameter<br>P-LS: Positive-side Limit Switch. |
|                   |              | N-LS state.<br>Reverse run prohibition according to parameter<br>N-LS:Negative-side Limit Switch.     |
|                   | Code<br>A.xx | Al arm or warning state.<br>A.xx:SGDH alarm or warning code                                           |
| ExxA              |              | <b>Alarm state.</b><br>ExxA: NS600 Alarm Code                                                         |
| ExxE              | 2            | Displayed for only 2 minutes upon alarm<br>occurrence.                                                |
| SEDEE<br>Store    | Flashing     | Storing to flash memory.<br>Do not shut off control power at this time.                               |
|                   | Flashing     | Initializing factory settings.<br><b>Do not shut off control power at this time.</b>                  |

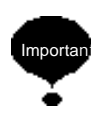

In this screen ALARM Only acts as an alarm reset. At alarm occurrence, reset after removing the cause of the alarm.

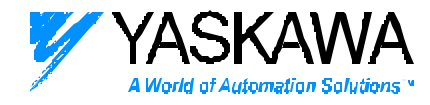

## 3. Basic Screen Switching

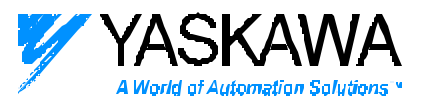

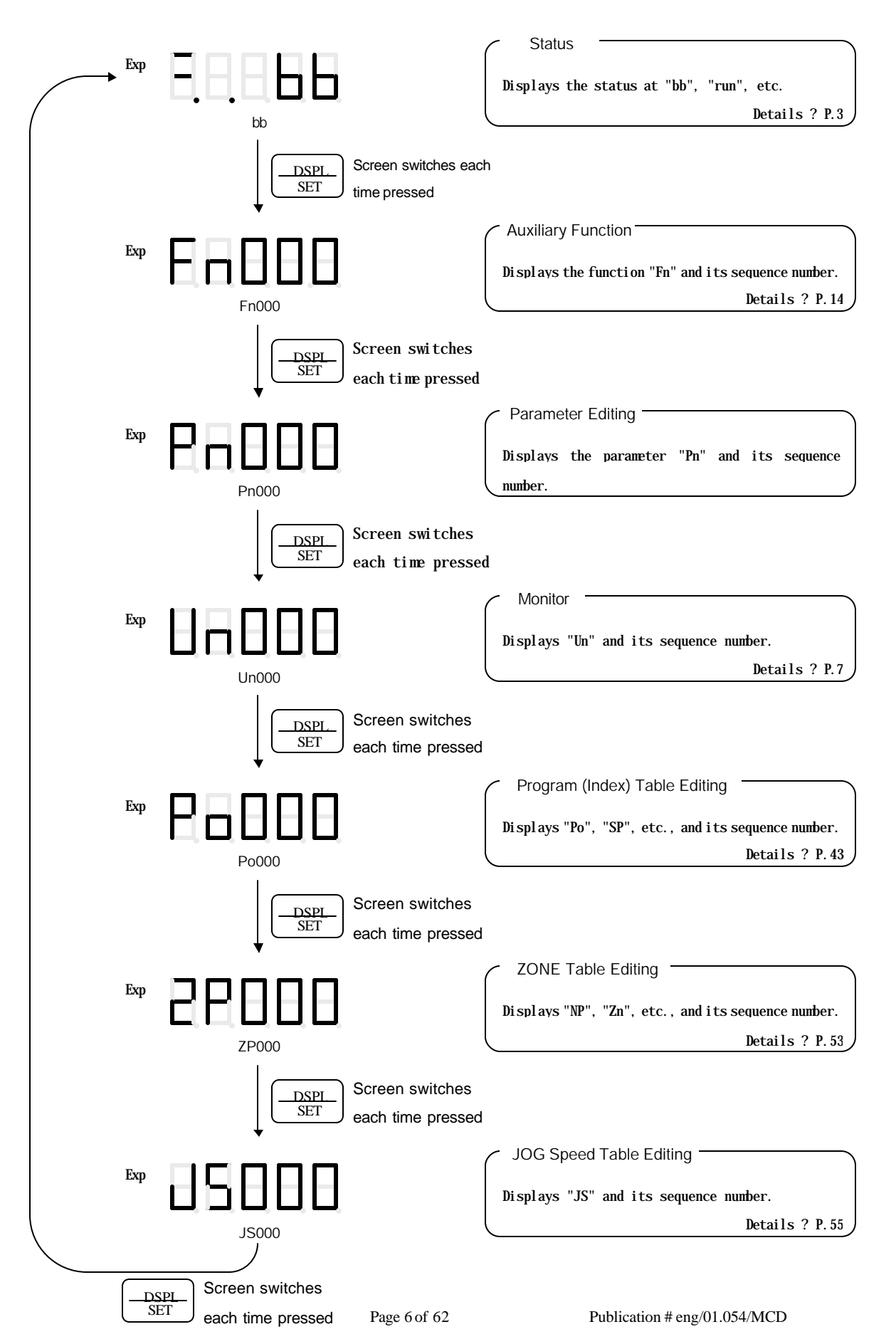

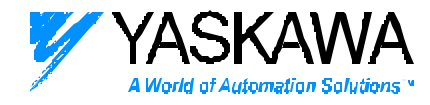

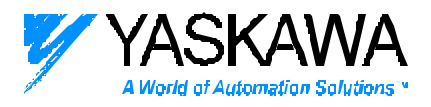

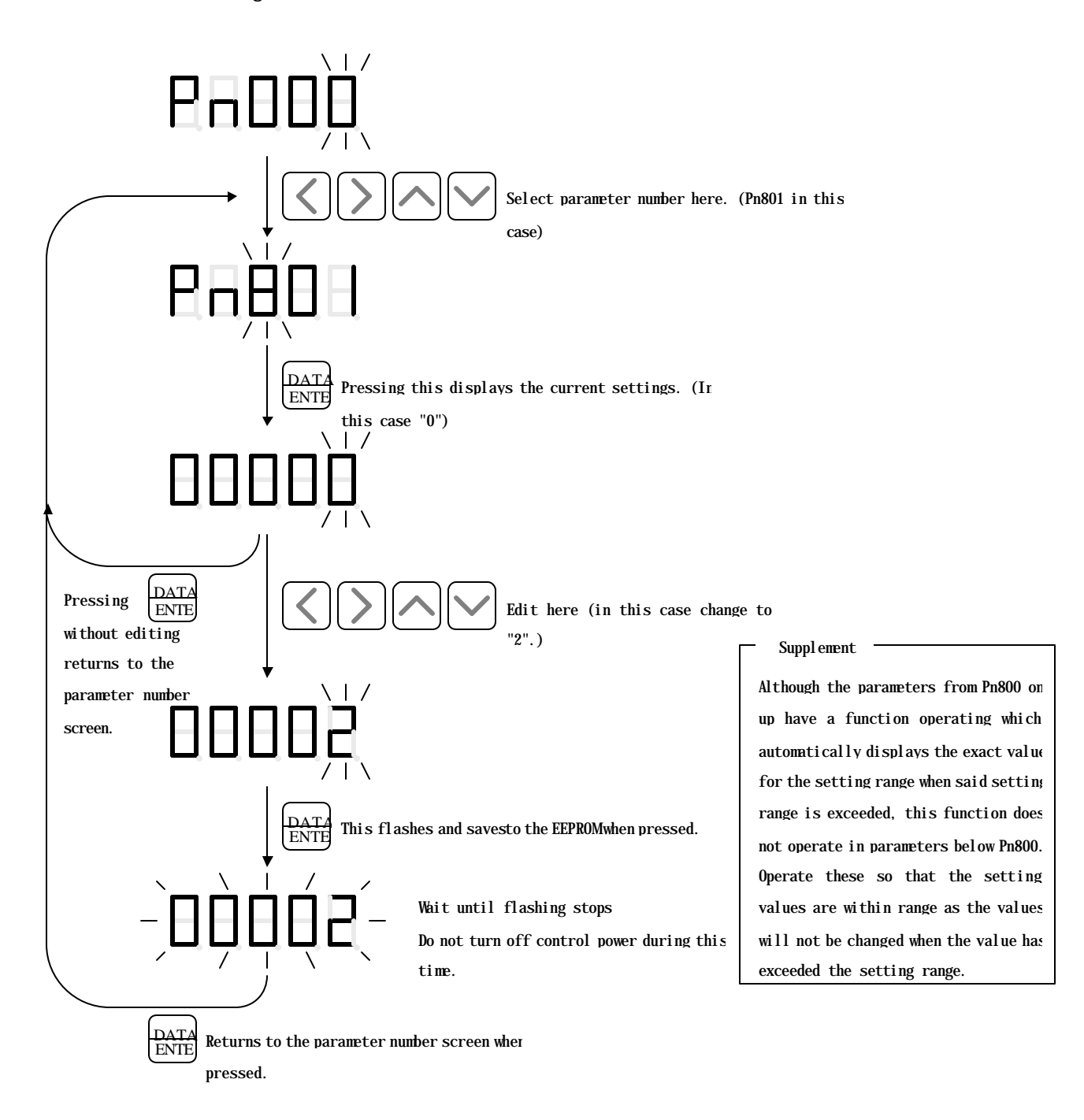

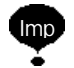

There are both online and offline parameters. Offline parameters are enabled after the control power is cycled.

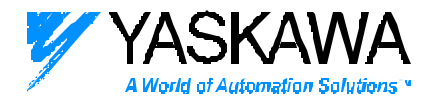

| Number Type            |        | Display Method                                              |                                                                                                    |
|------------------------|--------|-------------------------------------------------------------|----------------------------------------------------------------------------------------------------|
| 5-digit Decimal        | Exp:   |                                                             |                                                                                                    |
| 4-digit Hexadecimal    | Exp. : |                                                             | This display is a parameter ir<br>units of digits. For example,<br>if Pn000.0 is stated, this<br>indicates the last digit at<br>the bottom of Pn000. |
| 8-digit Decimal        | Exp:   | Switches the upper 3-digits<br>and lower 5-digits screens   |                                                                                                    |
| 8digit Signed Decimals |        | Switches the upper 3 - digits<br>and lower 5-digits screens |                                                                                                    |

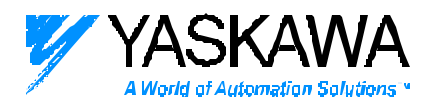

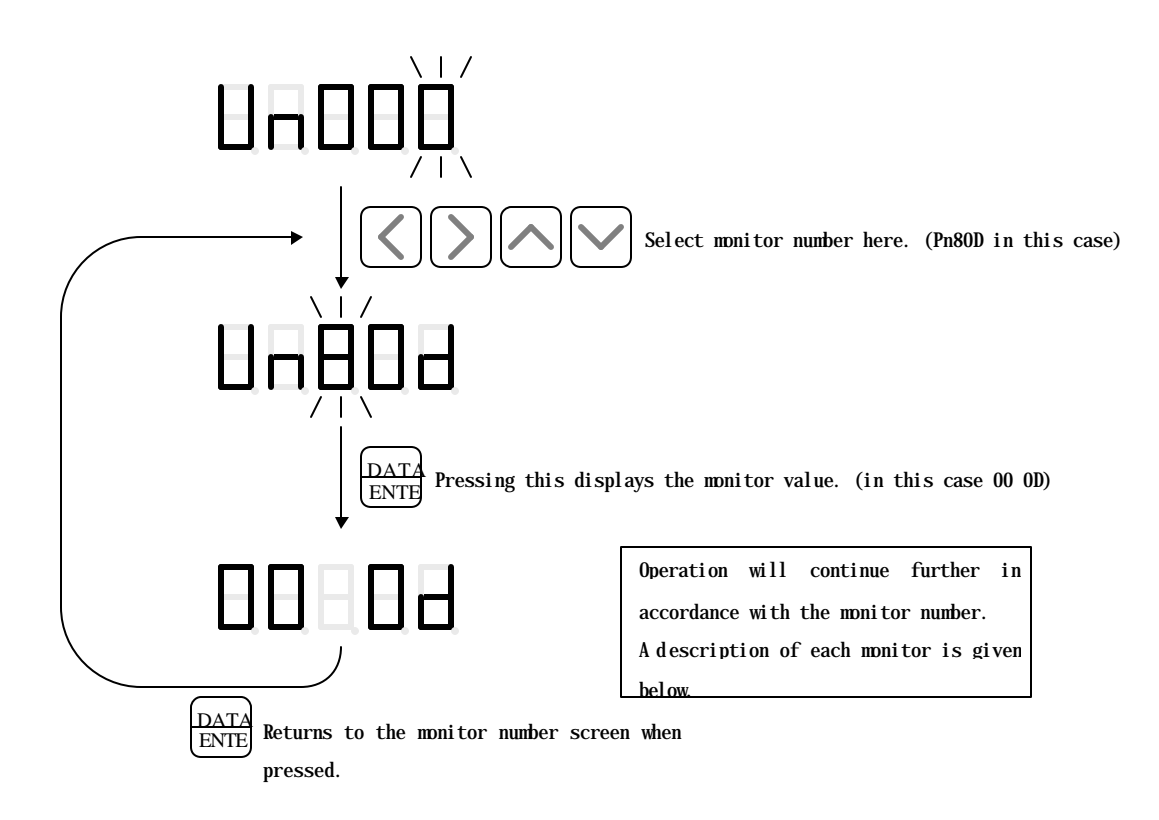

| Moni tor<br>Number | Monitor Content                      | Example A World of Automation Solutions                                                                                                    |  |  |  |
|--------------------|--------------------------------------|----------------------------------------------------------------------------------------------------|--|--|--|
| Un000              | Motor Speed<br>[rpm]                 | Exp:<br>Displays the motor speed.                                                                                                    |  |  |  |
| Un002              | Torque<br>[%]                        | Exp:<br>Displays the torque.<br>Displays as a percentage [%] of rated torque.                                                                                  |  |  |  |
| Un003              | No. of Speed<br>Pulses               | Exp:<br>Displays the number of encoder pulses counted from the start<br>of the encoder C-phase.                                                                |  |  |  |
| Un004              | Electrical Angle<br>[deg]            | Exp:<br>Displays the electrical angle of the<br>notor.                                                                                                    |  |  |  |
| Un005              | SGDH Input Signal<br>(CN1)           | Exp<br>Displays whether each signal is 0N/0FF.<br>The 0N/0FF logic is the input photocoupler 0N/0FF<br>state.<br>Not<br>(Always OFF) /DEC N-OT<br>(Always OFF) |  |  |  |
| Un006              | SGDH Output<br>Signal                | Exp<br>Displays whether each signal is $0N/0FF$ .<br>The $0N/0FF$ logic is the output photocoupler $0N/0FF$<br>state.<br>ALO ALO ALO ALO ALO S-RDY             |  |  |  |
| Un007              | Reference Speed<br>[rpm]             | Exp:<br>Displays the reference speed of the position reference.                                                                                                |  |  |  |
| Un008              | Position Deviation<br>[Command Unit] | Exp: 6250[command<br>Displays the position deviation.<br>Displays "SAt" when ± 9999 us<br>exceeded.                                                            |  |  |  |

|                    |                                      | YASKAWA                                                                                                    |
|--------------------|--------------------------------------|----------------------------------------------------------------------------------------------------|
| Moni tor<br>Number | Monitor Content                      | Example A World of Automation Solutions *                                                                                                    |
| Un009              | Cumulative Load<br>Factor            | Exp:<br>Displays the operating torque at 10sec intervals.<br>Displays as a percentage [%] of rated torque.                                                          |
| Un00A              | Regenerative Load<br>Factor          | Exp:<br>Displays the power consumption of the regen resistor at<br>10sec intervals.                                                                                 |
| Un00B              | DB Load Factor<br>[%]                | Exp:<br>Displays the power consumption of the dynamic brake at 10sec<br>intervals.<br>Displays as a percentage [%] of allowable dynamic brake power<br>consumption. |
| Un00               | Position Reference<br>Counter        | Displays the position reference counter used in the monitor.<br>Exp: 01234567[Command<br>$H \ C \ C \ C \ C \ C \ C \ C \ C \ C \ $                                 |
| Un00               | Encoder Pulse<br>Counter<br>[Pulses] | Displays the encoder pulse counter used in the monitor.<br>Exp: 89ABCDEF<br>H H H H H H H H H H H H H H H H H H H                                                   |

|                    |                                           | VASKAWA                                                                                                    |
|--------------------|-------------------------------------------|----------------------------------------------------------------------------------------------------|
| Moni tor<br>Number | Monitor Content                           | Example A World of Automation Solutions *                                                                                                    |
| Un800              | Error                                     | Exp: Displays the most recently occurred<br>error.<br>Displays "none" if no errors have<br>ever occurred.                                                                                                    |
| Un801              | NS600 Input Signal<br>( CN4 )             | Exp<br>Bisplays whether each signal is 0N/0FF.<br>The 0N/0FF logic is the input photocoupler 0N/0FF<br>state.<br>/SEL4:/JOG2<br>/SEL3:/JOG2<br>/SEL2:/JOG1<br>/SEL2:/JOG1<br>/SEL1:/JOG0<br>/SEL0:/JOG                                                                                                 |
| Un802              | NS600 Output<br>Signal                    | Exp<br>Bisplays whether each signal is 0N/0FF.<br>The 0N/0FF logic is the input photocoupler 0N/0FF<br>state.<br>POUT4<br>/POUT3<br>/POUT3<br>/POUT1<br>/POUT1<br>/POUT1                                                                                                    |
| Un803              | Status Flag                               | Exp Displays various flags showing the status.                                                                                                    |
| Un804              | Current Position of<br>Position Reference | Displays the reference speed of the current position.<br>Exp: +12345678[command<br>$\downarrow \downarrow \downarrow \downarrow \downarrow \downarrow \downarrow \downarrow \downarrow \downarrow \downarrow \downarrow \downarrow \downarrow \downarrow \downarrow \downarrow \downarrow \downarrow $ |
| Un805              | Current Position of<br>Motor              | Exp: -12345678[command       Switches the upper 3-digits         Upper       and lower 5-digits screens.                                                                                                    |

|                    |                                                   | YASKAWA                                                                                                    |
|--------------------|---------------------------------------------------|----------------------------------------------------------------------------------------------------|
| Moni tor<br>Number | Monitor Content                                   | Example A World of Automation Solutions *                                                                                                    |
| Un806              | Positioning<br>Target Position<br>[Command Unit]  | Displays the positioning target.<br>Exp: +12345678[command<br>Switches the upper 3-digits<br>upper 3-digits and lower 5-digits screens.<br>Lower 5-digits                                                                                                 |
| Un807              | Positioning<br>Distance<br>[Command Unit]         | Displays the distance from the positioning start to the target position.<br>Exp: -12345678[c onmand<br>Upper 3-digits distance from the position of the target position.<br>Switches the upper 3-digits and Lower                                         |
| Un808              | Registration<br>Target Position<br>[Command Unit] | Displays the registration target position fixed by latching.<br>Exp: +12345678[command<br>$\downarrow_{+,+}$ Upper 3-digits $\downarrow_{+,+}$ Upper 3-digits $\downarrow_{+,+}$ Upper 3-digits screens. $\downarrow_{-}$ Lower 5-digits $\downarrow_{-}$ |
| Un809              | Registration<br>Distance<br>[Command Unit]        | Displays the registration distance.<br>Exp: 12345678[command<br>Upper 3-digits distance]<br>Upper 3-digits distance.<br>Lower                                                                                                    |
| Un80A              | Program Step                                      | Exp:<br>Displays the currently executed<br>program step.<br>Displays "End" when no program is<br>being executed.                                                                                                    |
| Un80B              | EVENT Time<br>Progress Status<br>[msec]           | Exp:<br>Displays the progress state during a program (Index) table<br>event.                                                                                                    |
| Un80               | LOOP Execution<br>Progress Status<br>[Times]      | Exp:<br>Displays the progress state for a program (Index) table LOOP.                                                                                                    |

|                   |                         | YASKAWA                                                                                               |
|-------------------|-------------------------|----------------------------------------------------------------------------------------------------|
| Monitor<br>Number | Monitor Content         | Example A World of Automation Solutions *                                                             |
| Un80              | Serial<br>Communication | Shows the history of characters received in serial communication.<br>Exp                              |
| Un80E             | Serial<br>Communication | Exp.: 5 Shows the number of characters received in serial communication.                              |
| Un80F             | Serial<br>Communication | Exp.: 1<br>Shows the number of characters which resulted in reception errors in serial communication. |

|                   | 1                       | YASKAWA                                                                            |
|-------------------|-------------------------|------------------------------------------------------------------------------------|
| Monitor<br>Number | Monitor Content         | Example A World of Automation Solutions *                                          |
| Un810             | Serial<br>Communication | Shows the history of characters transmitted in serial comunication.<br>Exp.        |
| Un811             | Serial<br>Communication | Exp.: 17<br>Shows the number of characters transmitted<br>in serial communication. |

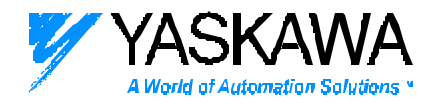

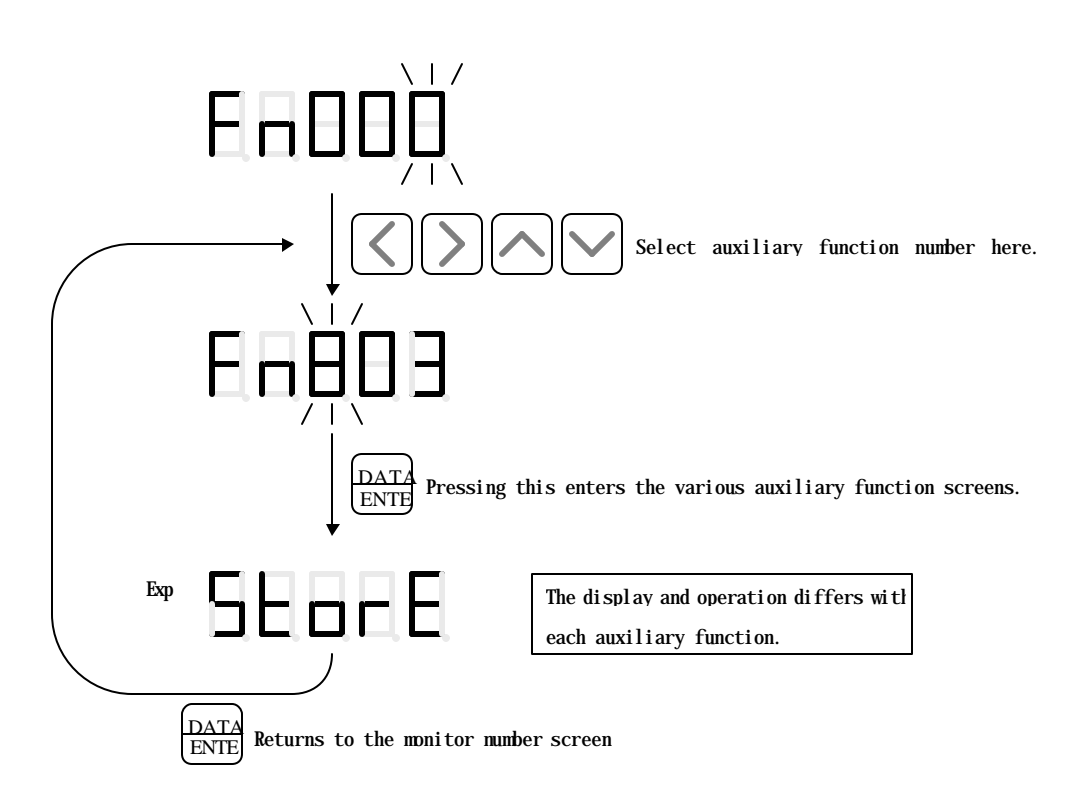

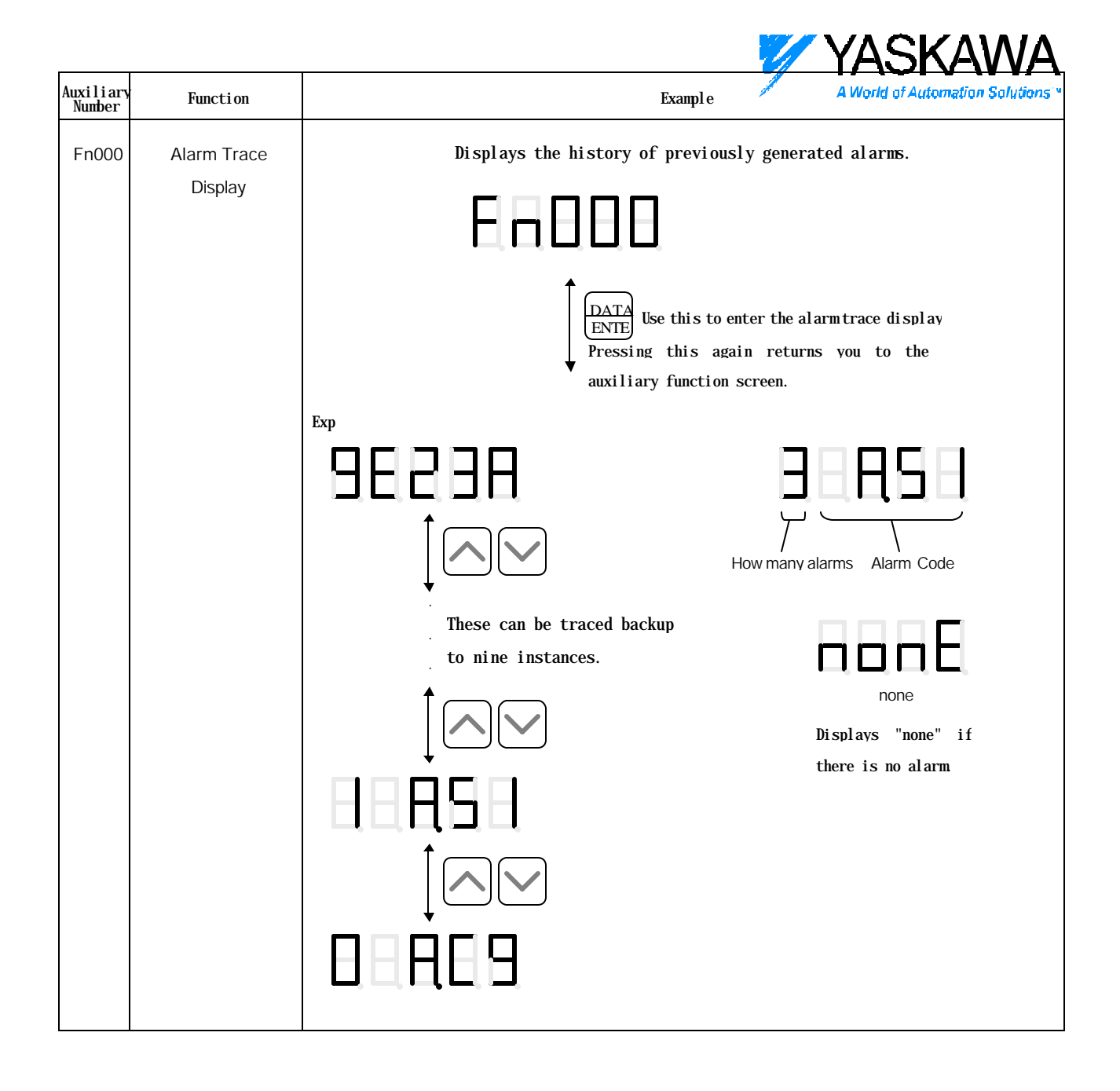

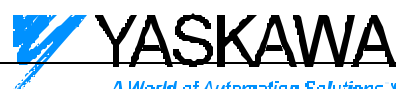

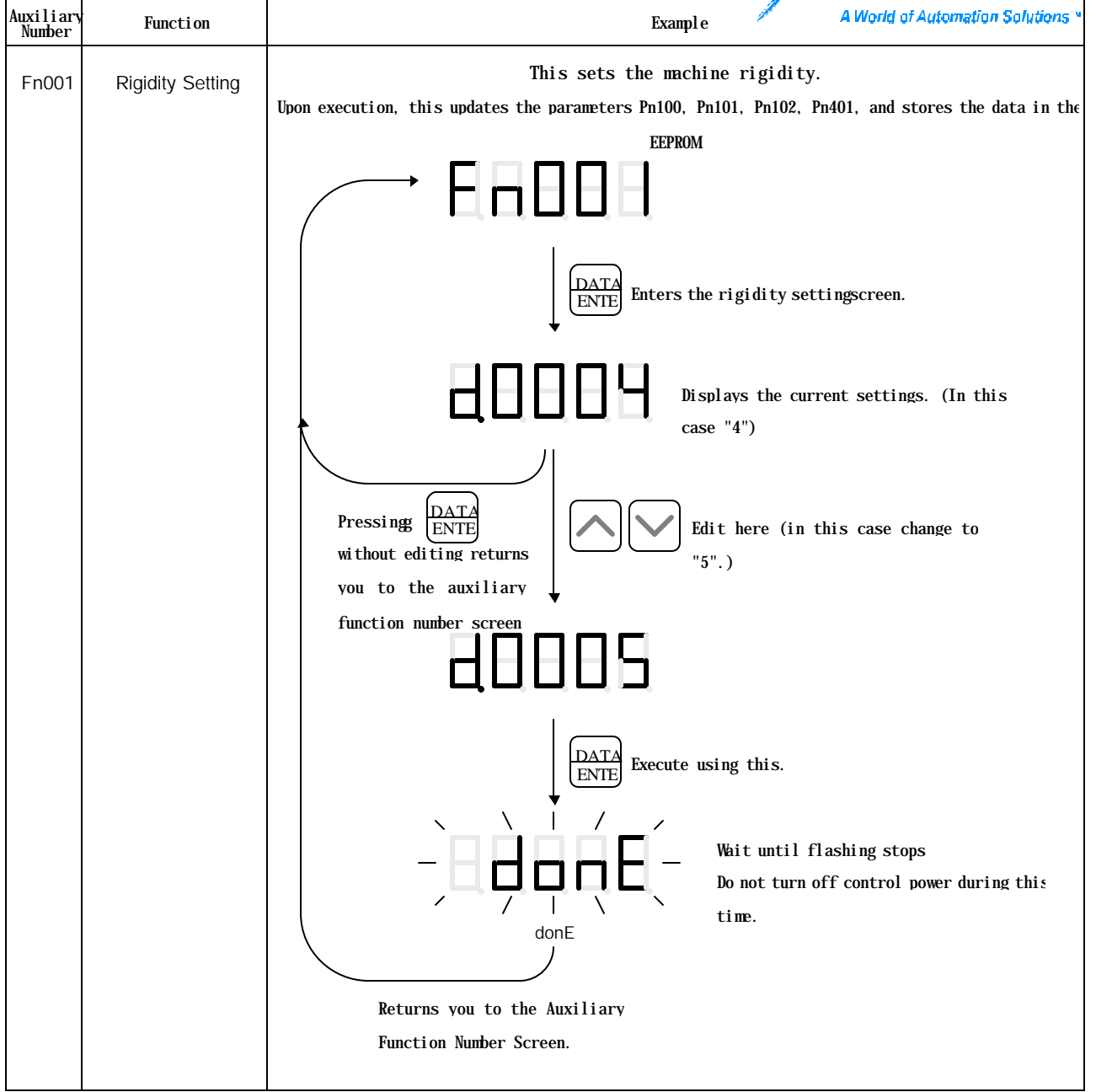

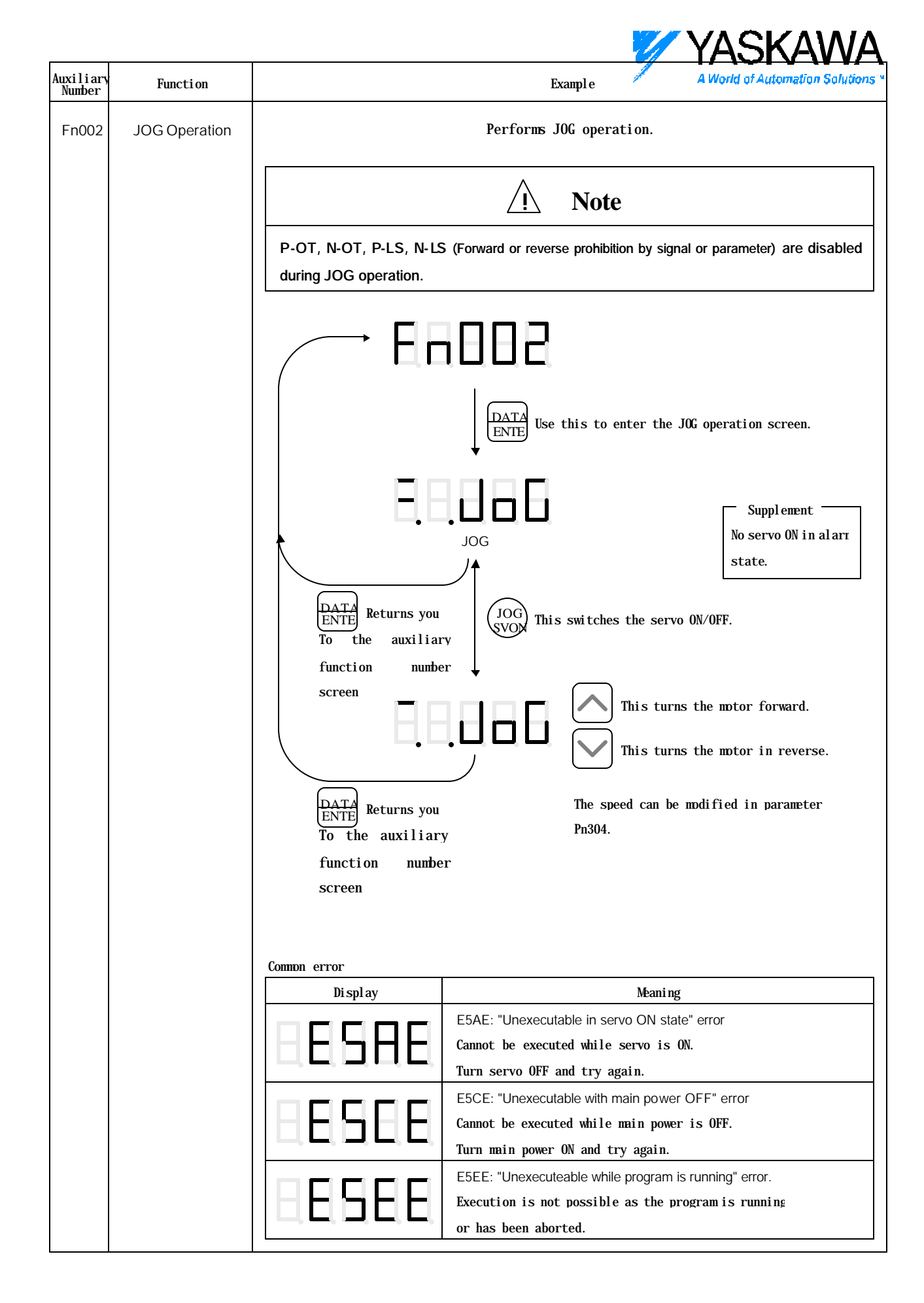

| xiliary | Function      |                                                                           | Exampl e                                                                                                   | A World of Automation Solution                                                  |
|---------|---------------|---------------------------------------------------------------------------|----------------------------------------------------------------------------------------------------|---------------------------------------------------------------------------------|
| Fn003   | Origin Search | Turn                                                                      | the motor and search for the C-                                                                            | phase.                                                                          |
|         |               | P-OT, N-OT, P-LS, N-LS<br>during origin search.                           | (Forward or reverse prohibition by sign                                                                    | al or parameter) are disabled                                                   |
|         |               | E E                                                                       | DATA<br>ENTE Enters into the origin                                                                        | search                                                                          |
|         |               | DATA<br>ENTE<br>To the outiliou                                           | CSr<br>USr<br>USr<br>USC<br>This switches the serve                                                        | Note<br>No servo ON in al arr<br>state.<br>D ON/OFF.                            |
|         |               | function number<br>screen                                                 |                                                                                                    |                                                                                 |
|         |               | DATA<br>ENTE Returns you<br>To the auxiliary<br>function number<br>screen | This rotates the motor<br>This rotates the motor<br>This rotates the motor<br>The motor sto<br>flashes upo | forward at 60rpm<br>in reverse at 60rpm<br>ops and the screer<br>on finding the |
|         |               | DATA<br>ENTE<br>To the auxiliary<br>function number<br>screen             |                                                                                                    |                                                                                 |
|         |               | Common errors                                                             |                                                                                                    |                                                                                 |
|         |               | Display                                                                   | Meaning<br>E5AE: "Unexecutable in servo ON s<br>error<br>Cannot be executed while servo is 0               | :<br>tate"<br>DN.                                                               |

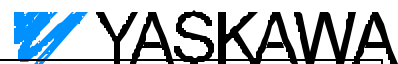

|  | E5CE: "Unexecutable with main power OFFW certoor Automation Solution |
|--|----------------------------------------------------------------------|
|  | Cannot be executed while main power is OFF.                          |
|  | Turn main power ON and try again.                                    |
|  | E5EE: "Unexecuteable while program is running" error.                |
|  | Execution is not possible as the program is running or has been      |
|  | aborted.                                                             |
|  | Try again after resetting program execution.                         |

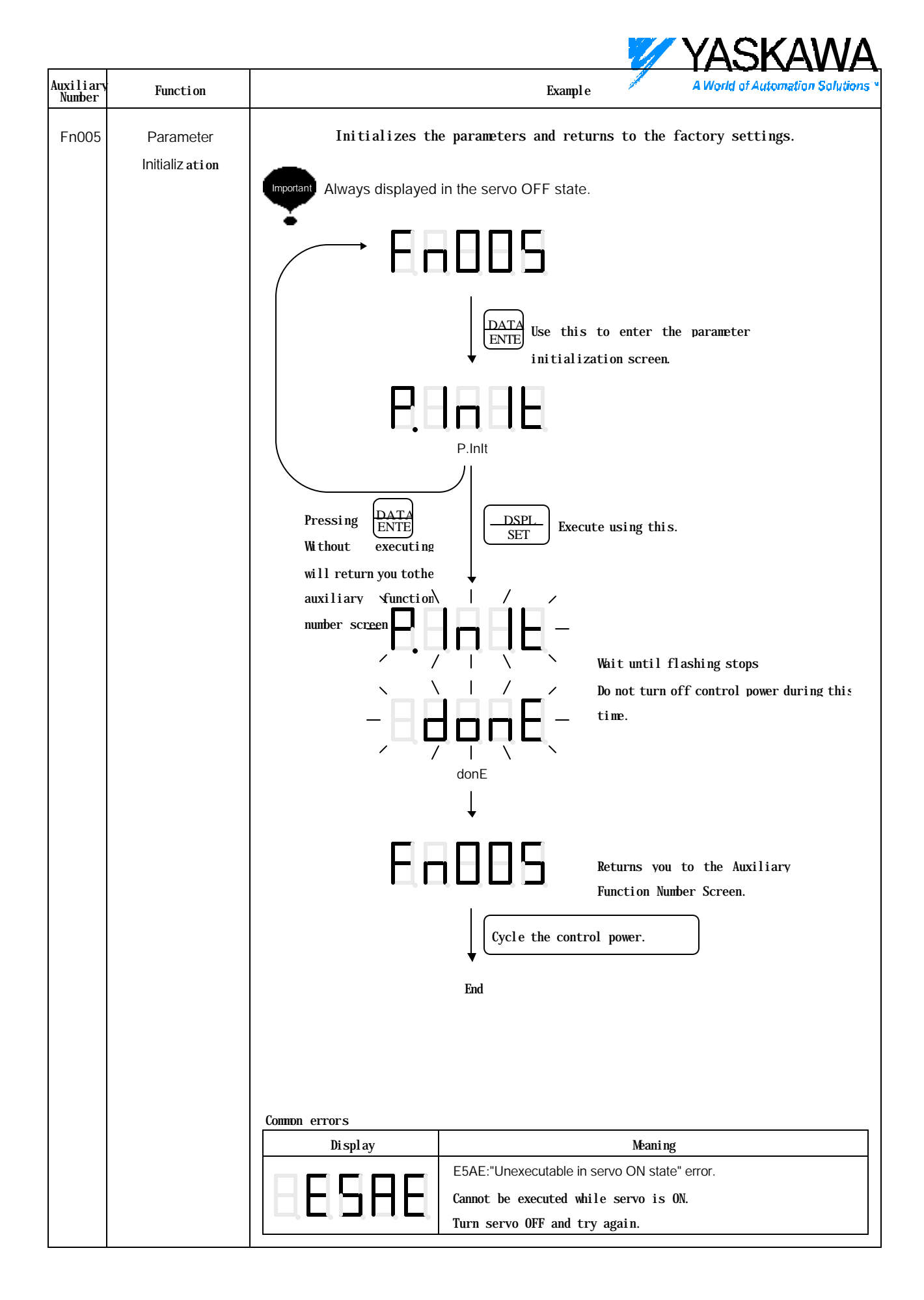

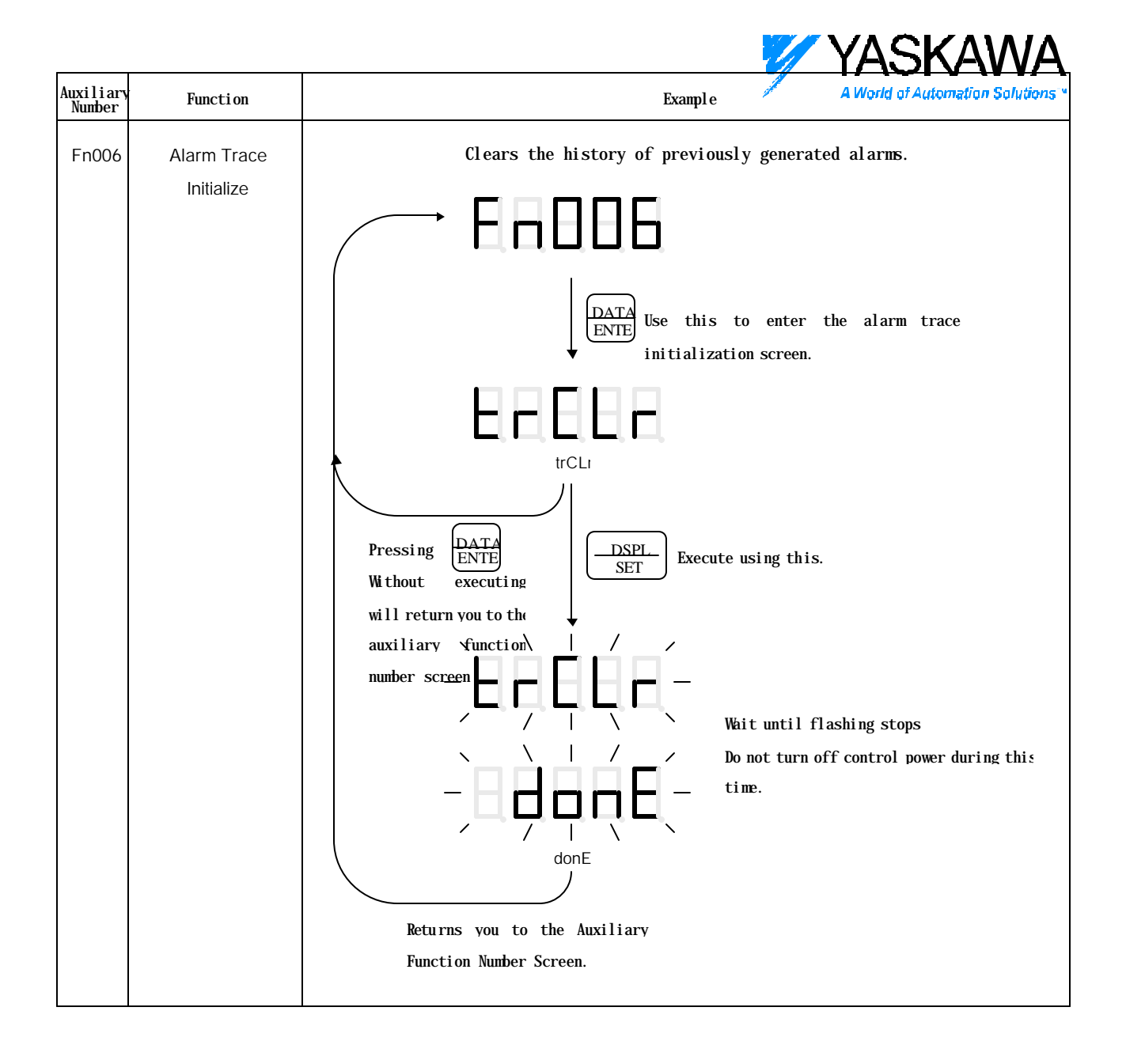

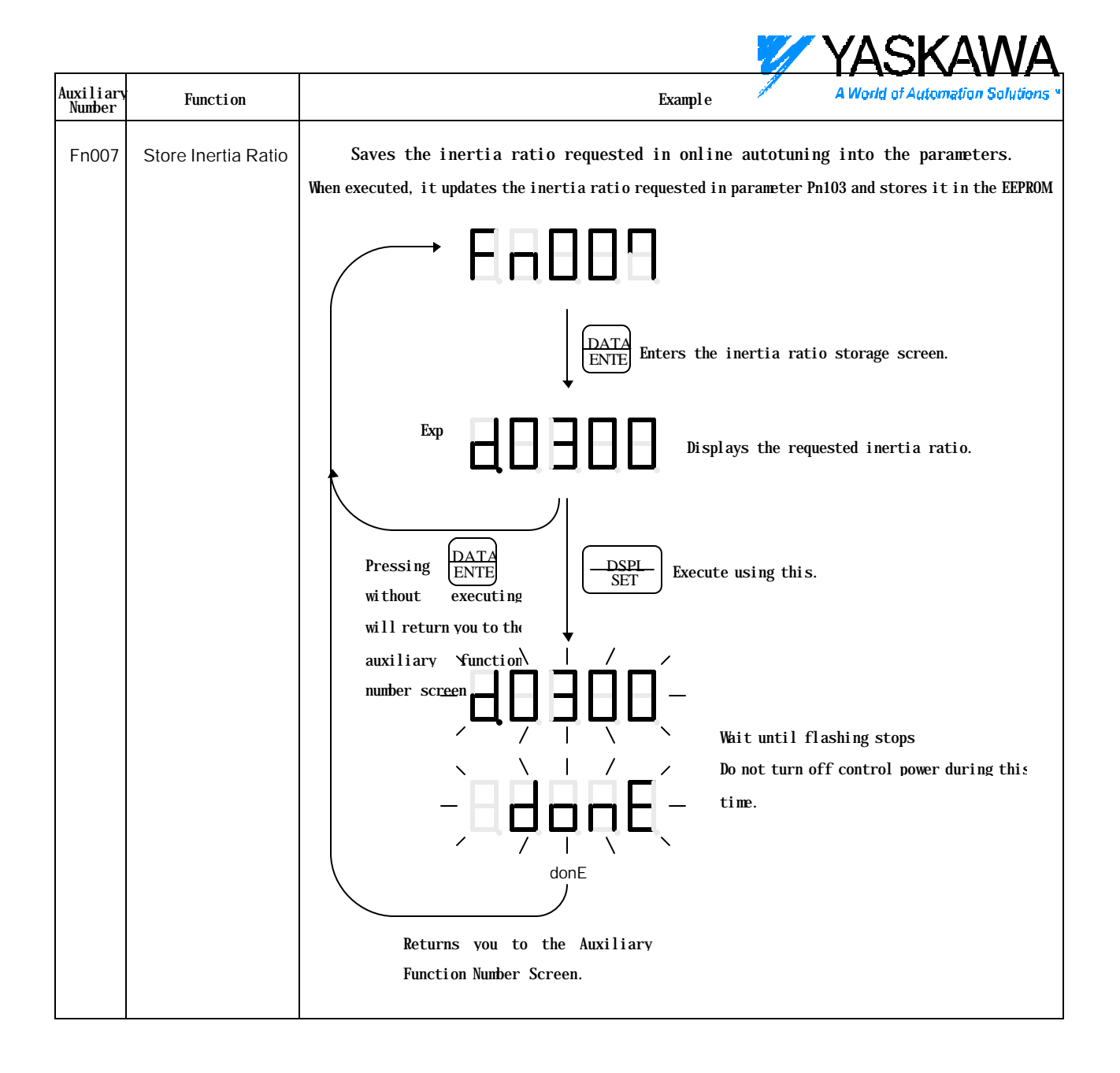

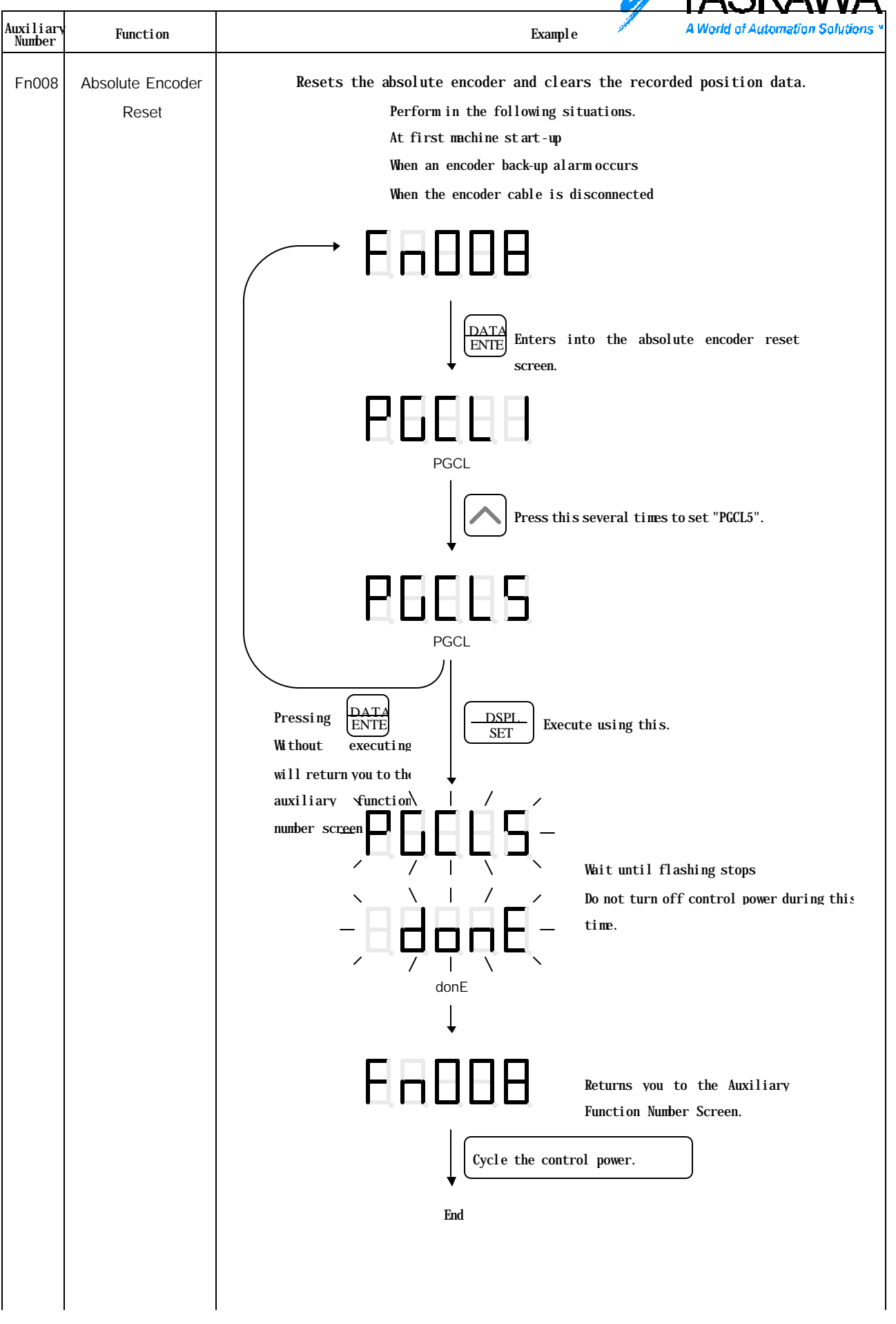

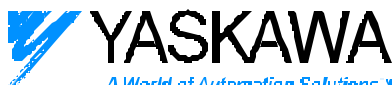

| ( | Common errors | A World of Automation Solutions                                              |
|---|---------------|------------------------------------------------------------------------------|
|   | Di spl ay     | Meaning                                                                      |
|   |               | E5AE: "Unexecutable in servo ON state" error                                 |
|   |               | Cannot be executed while servo is ON.                                        |
|   |               | Turn servo OFF and try again.                                                |
|   | EEEEE         | E61E: Encoder Mismatch Error<br>Cannot be executed without absolute encoder. |
|   |               | Improper operation. Try again.                                               |

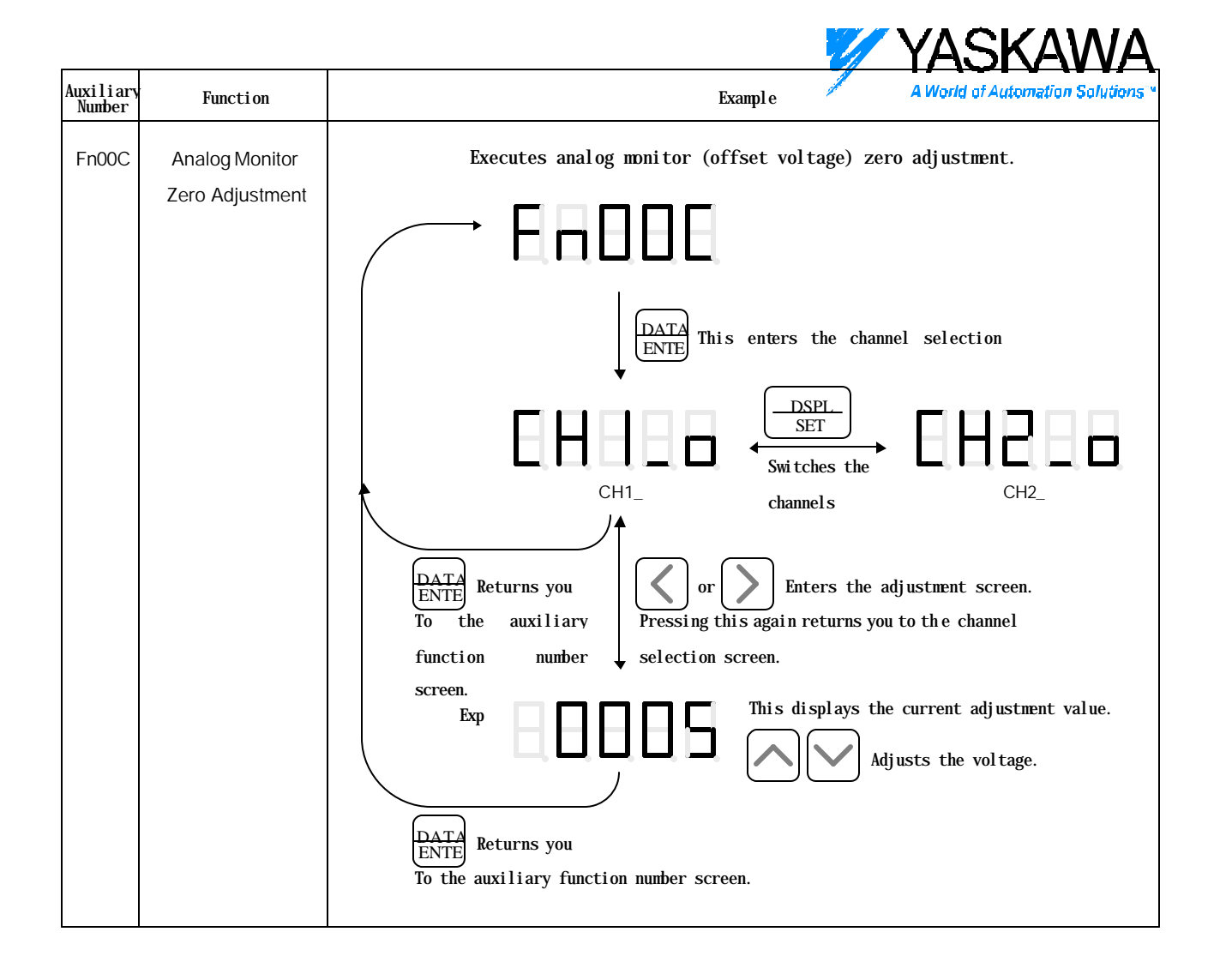

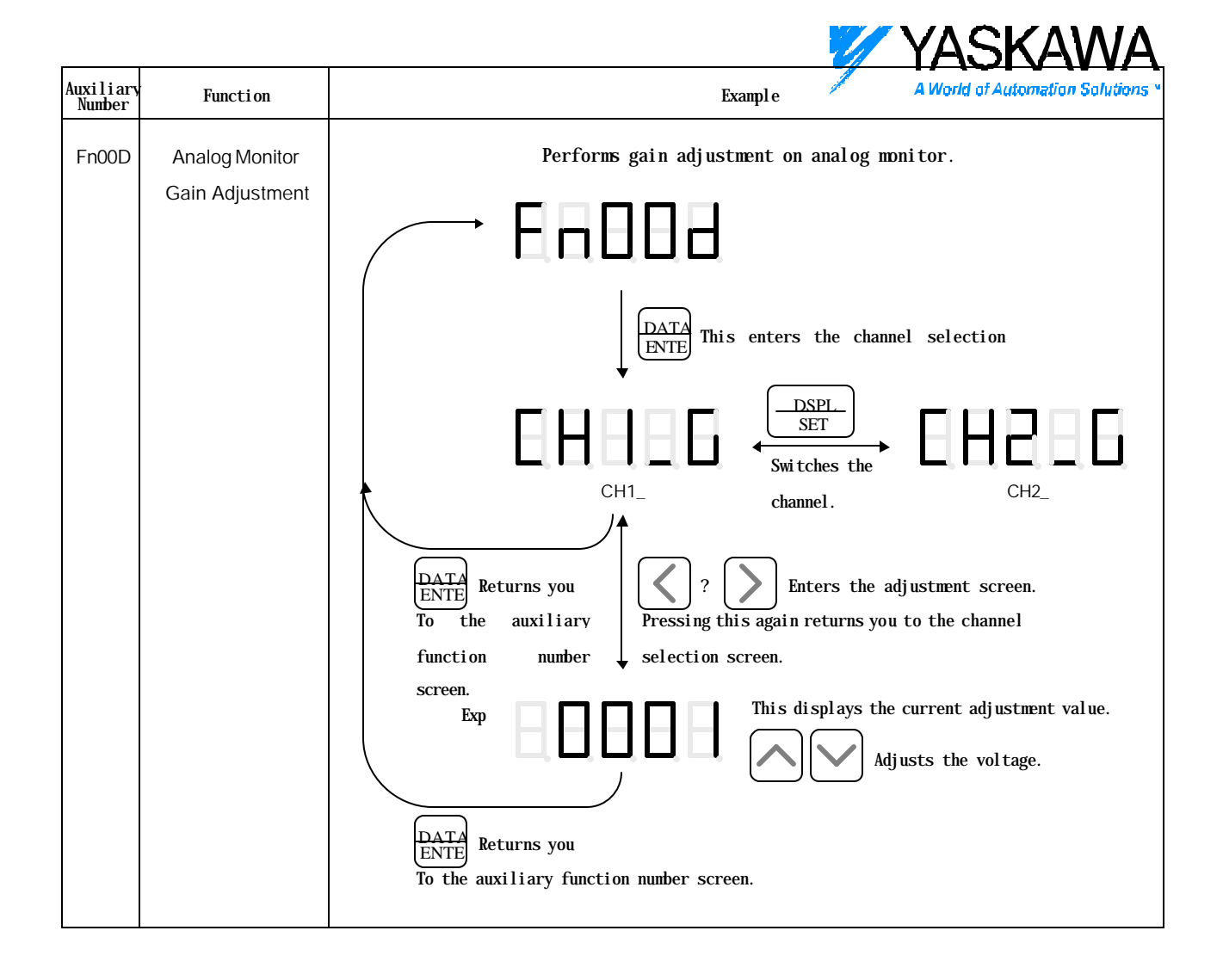

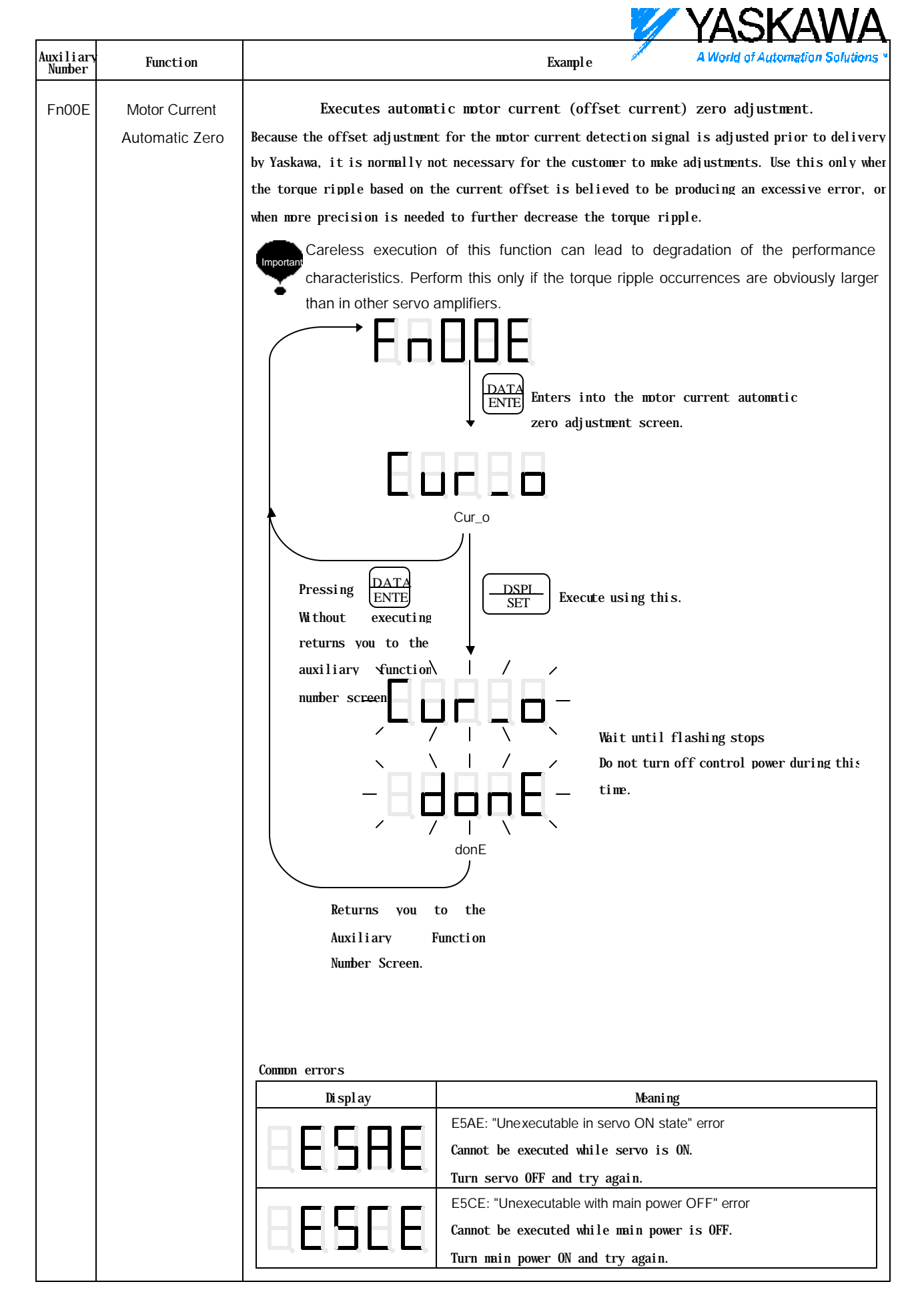

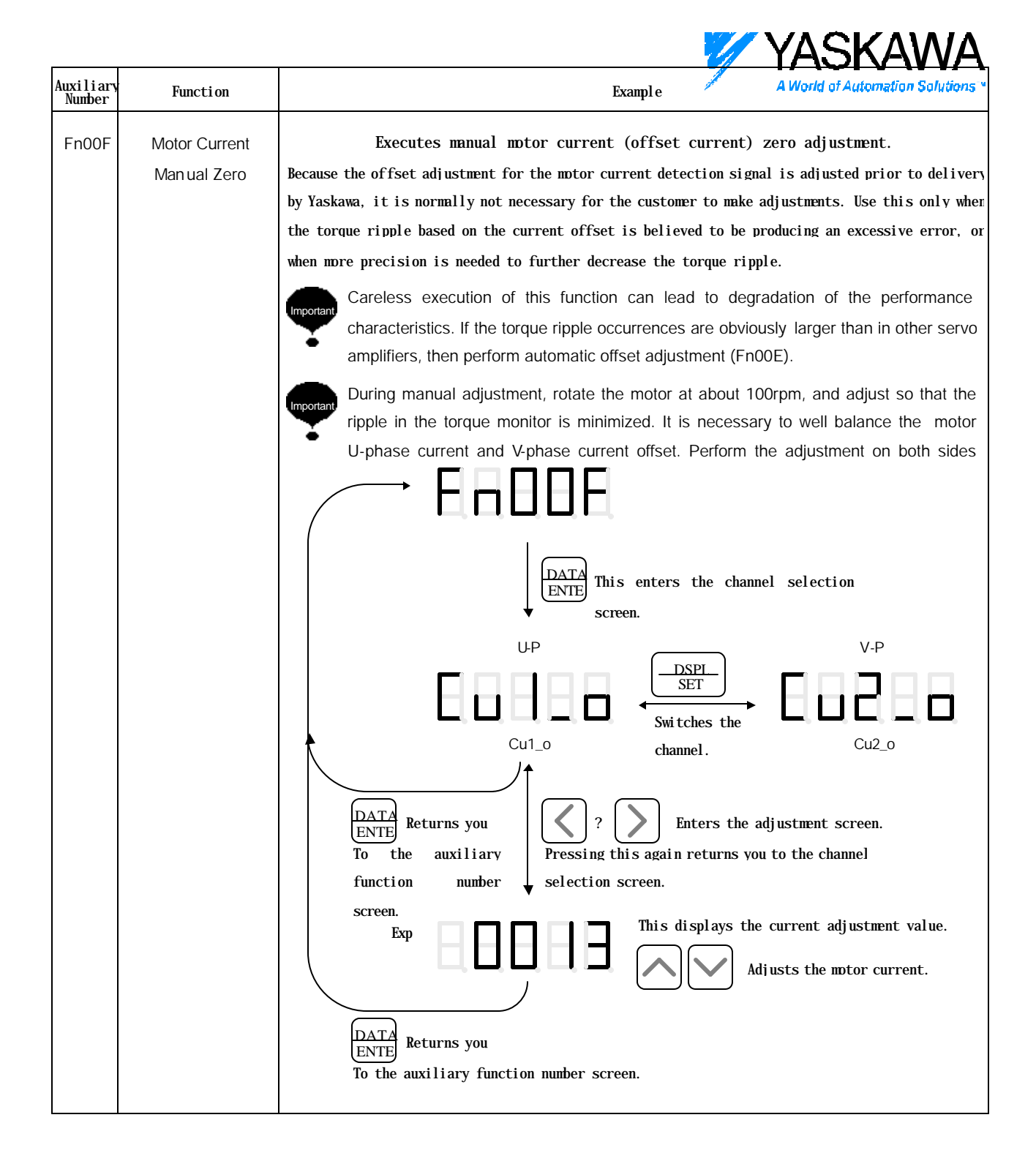

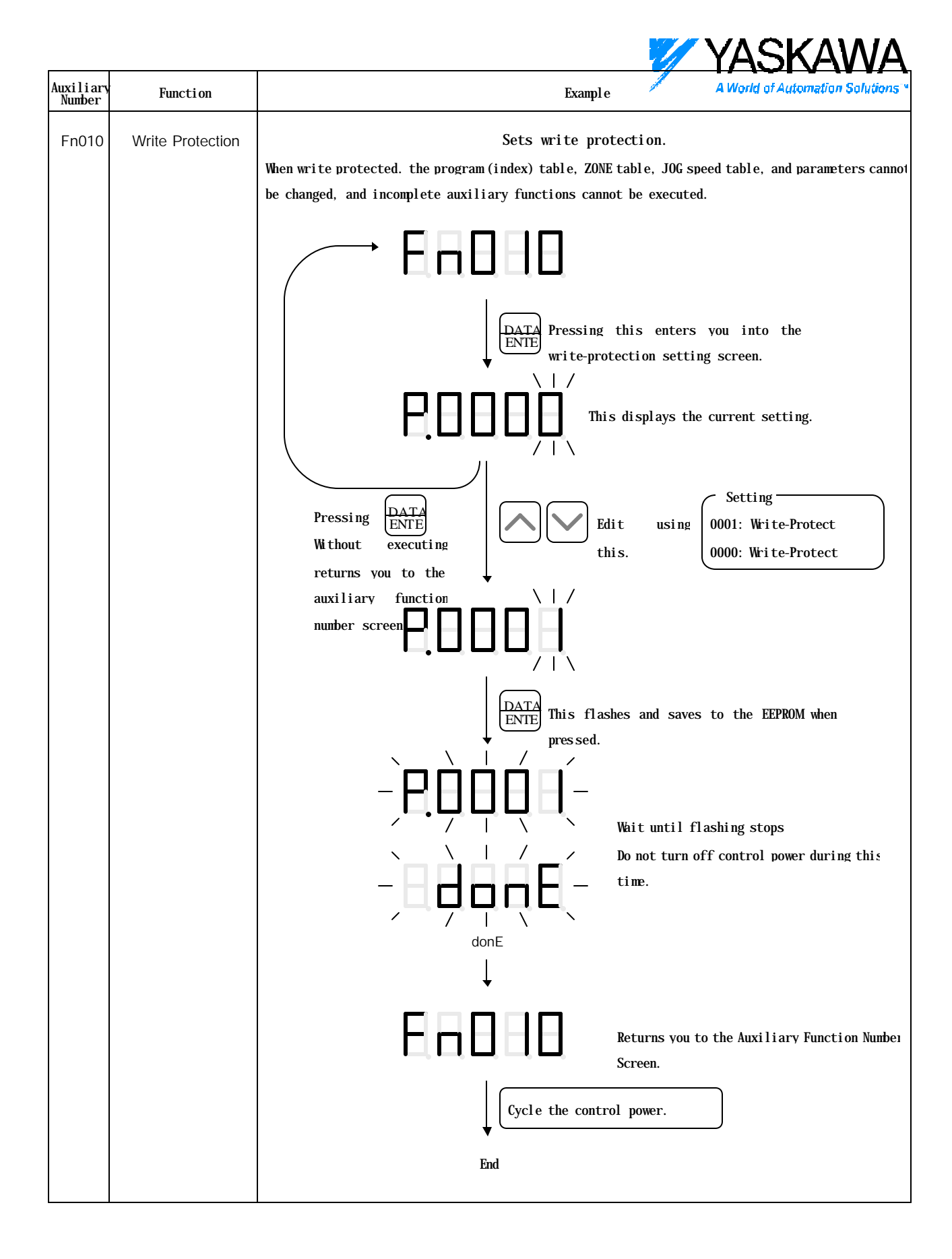

|                                                                                                    | YASKAWA                         |
|----------------------------------------------------------------------------------------------------|---------------------------------|
| and the second second se | A World of Automation Solutions |

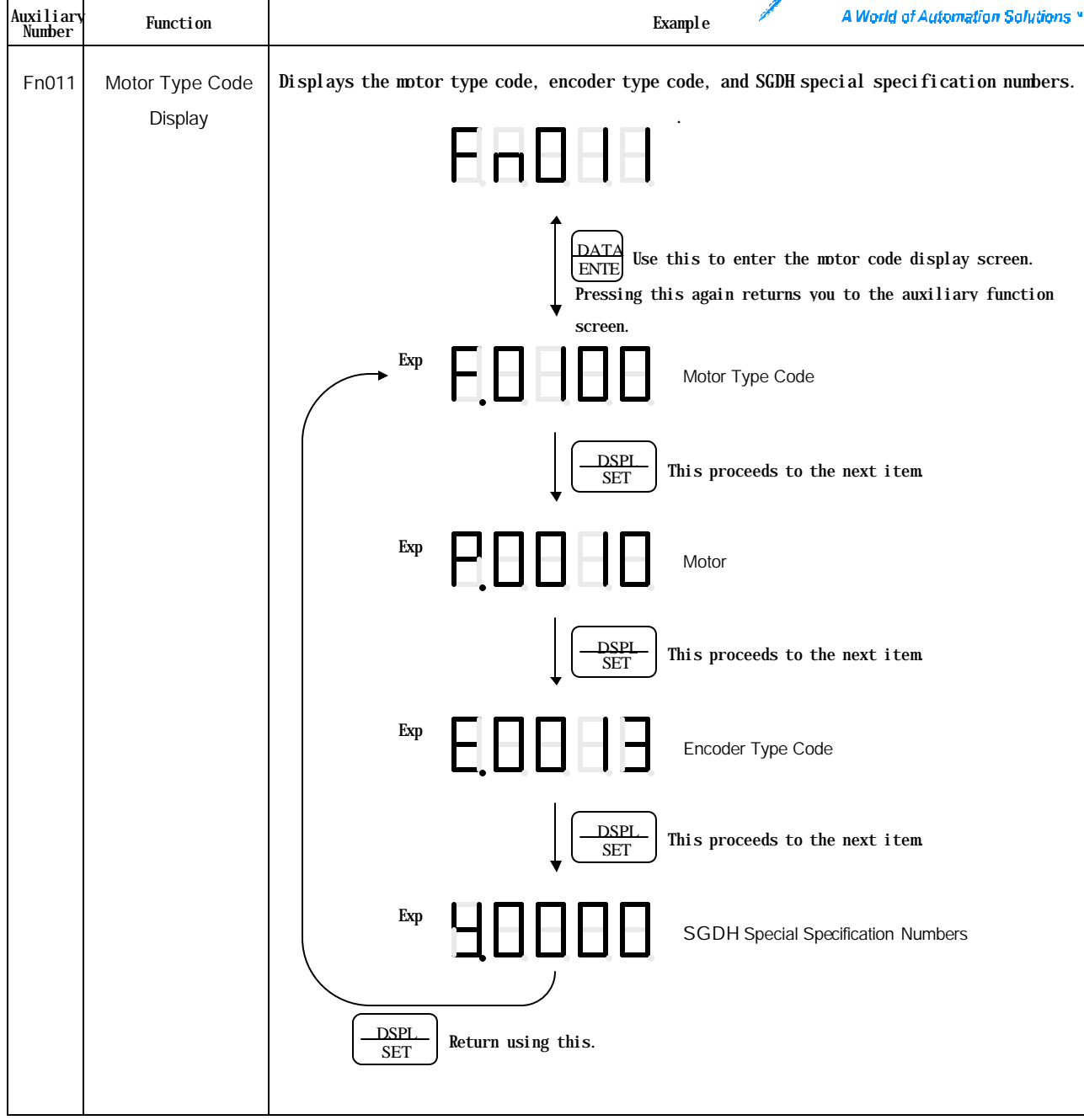

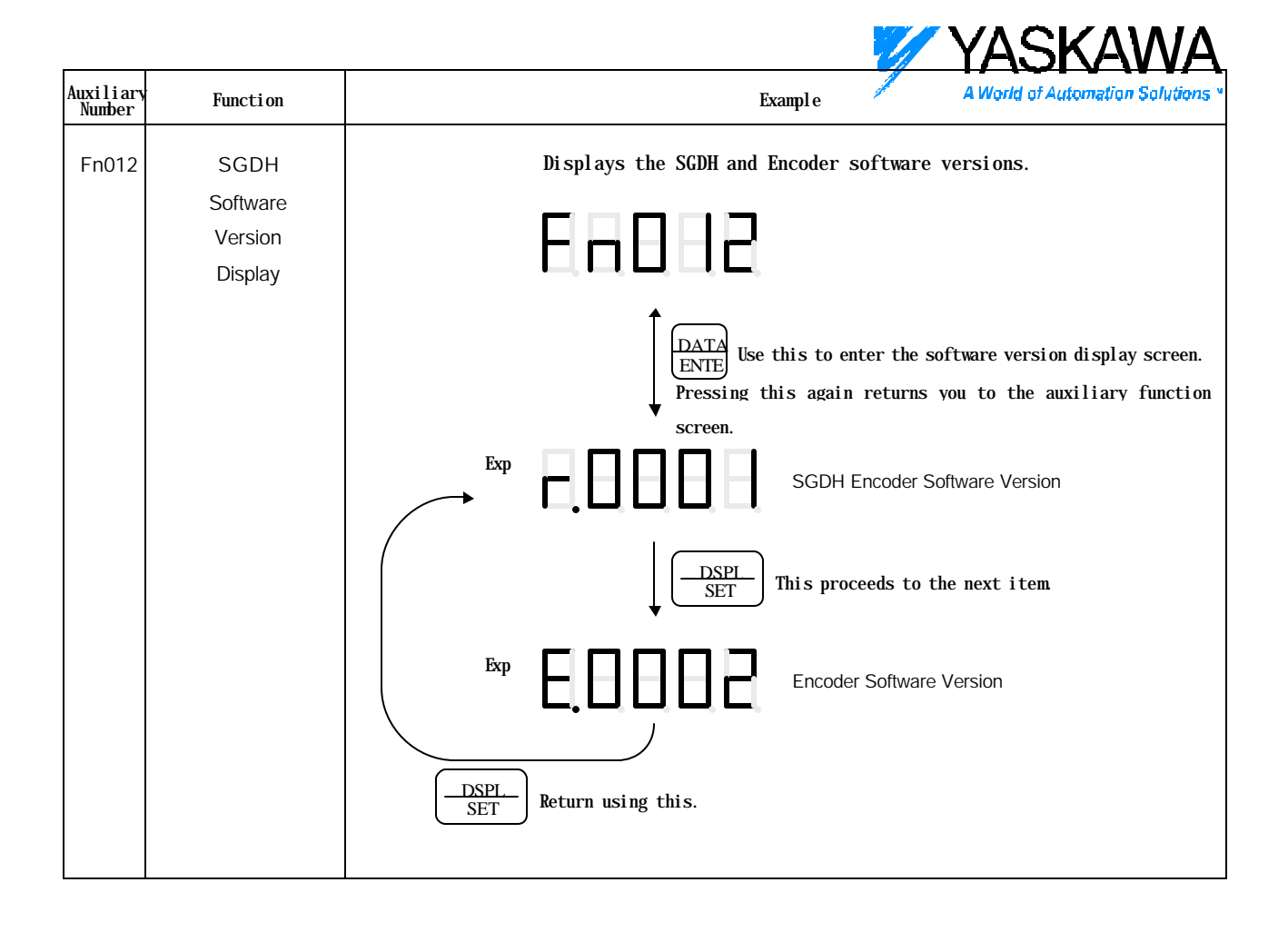

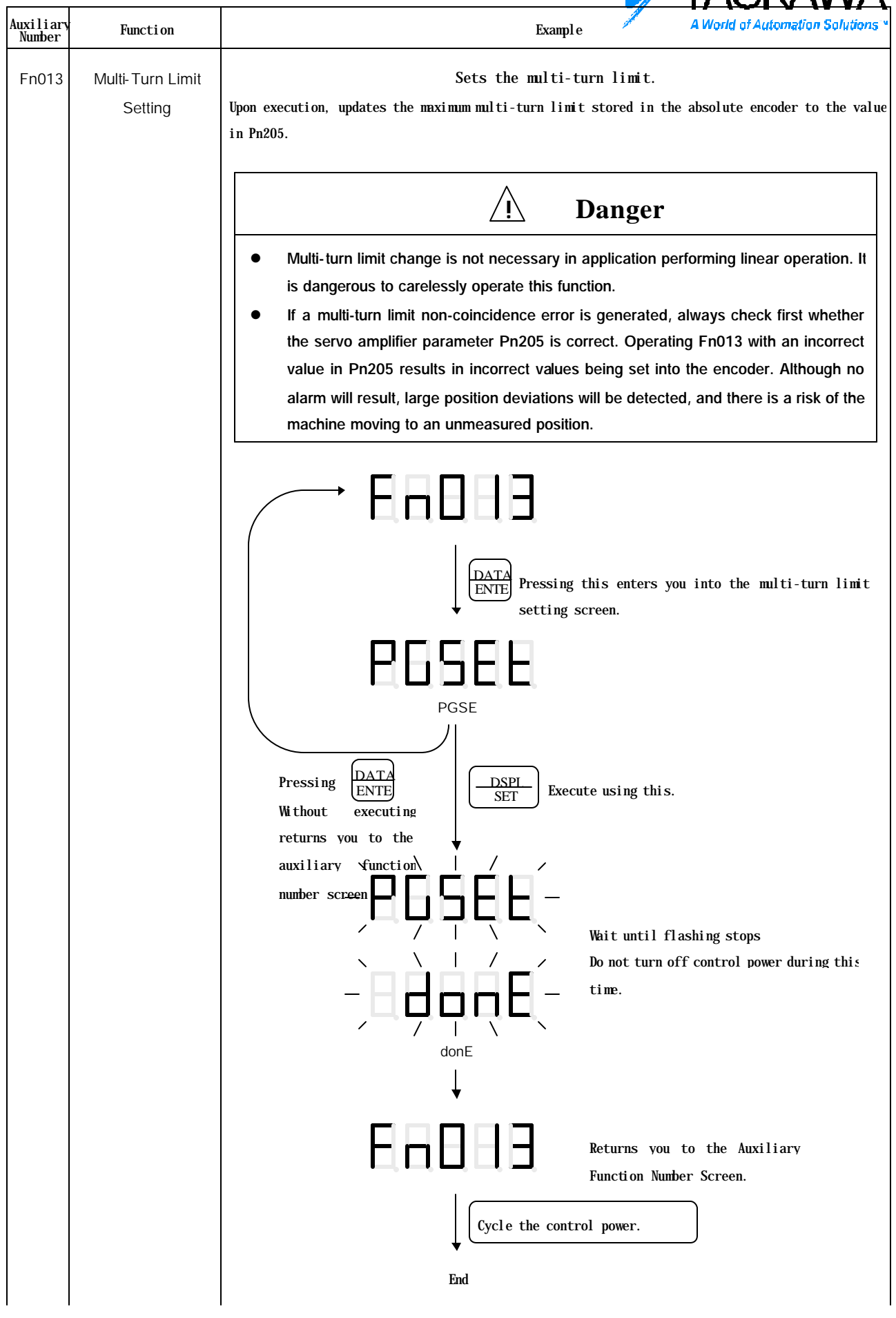

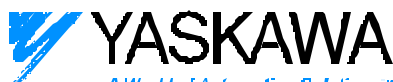

| A World of Automation Solutions                                                                                                    |
|----------------------------------------------------------------------------------------------------|
| Meaning                                                                                                    |
| E61E: Encoder Mismatch Error<br>Cannot be executed without absolute encoder.                                                                                   |
| E62E: "Unexecutable unless A.CC" error.                                                                                                    |
| Cannot be executed without alarm A.CC.                                                                                                    |
| $\operatorname{Alarm} A.$ CC occurs only when the multi-turn maximum value stored in                                                                           |
| the absolute encoder does not coincide with the value in parameter $% \left( {{{\left[ {{{c_{\rm{p}}}} \right]}_{\rm{s}}}_{\rm{s}}} \right)_{\rm{s}}} \right)$ |
| Pn205.                                                                                                    |
|                                                                                                    |
| E<br>C<br>A<br>t<br>I                                                                                                    |

|                     |                     | VASKAWA                                                                                                    |
|---------------------|---------------------|----------------------------------------------------------------------------------------------------|
| Auxiliary<br>Number | Function            | Example A World of Automation Solutions                                                                                                    |
| Fn800               | NS600               | Displays the NS600 software version.                                                                                                    |
|                     | Software<br>Version |                                                                                                    |
|                     | Display             |                                                                                                    |
|                     |                     | DATA<br>ENTE Use this to enter the software version display screen.<br>Pressing this again returns you to the auxiliary function<br>screen. |
|                     |                     | Exp Software Version                                                                                                    |

|                     |                                  | VASKAWA                                                                                                    |  |
|---------------------|----------------------------------|----------------------------------------------------------------------------------------------------|--|
| Auxiliary<br>Number | Function                         | Example A World of Automation Solutions                                                                                                    |  |
| Fn801               | NS600<br>Device Codes<br>Display | Displays NS600 device codes.                                                                                                    |  |
|                     |                                  | DATA<br>ENTE Use this to enter the device code display screen.<br>Pressing this again returns you to the auxiliary function<br>screen.<br>Device Codes |  |

|                     |                                   | VASKAWA                                       |  |
|---------------------|-----------------------------------|-----------------------------------------------|--|
| Auxiliary<br>Number | Function                          | Example A World of Automation Solutions       |  |
| Fn802               | NS600<br>Special<br>Specification | Displays NS600 special specification numbers. |  |
|                     |                                   | Exp                                           |  |

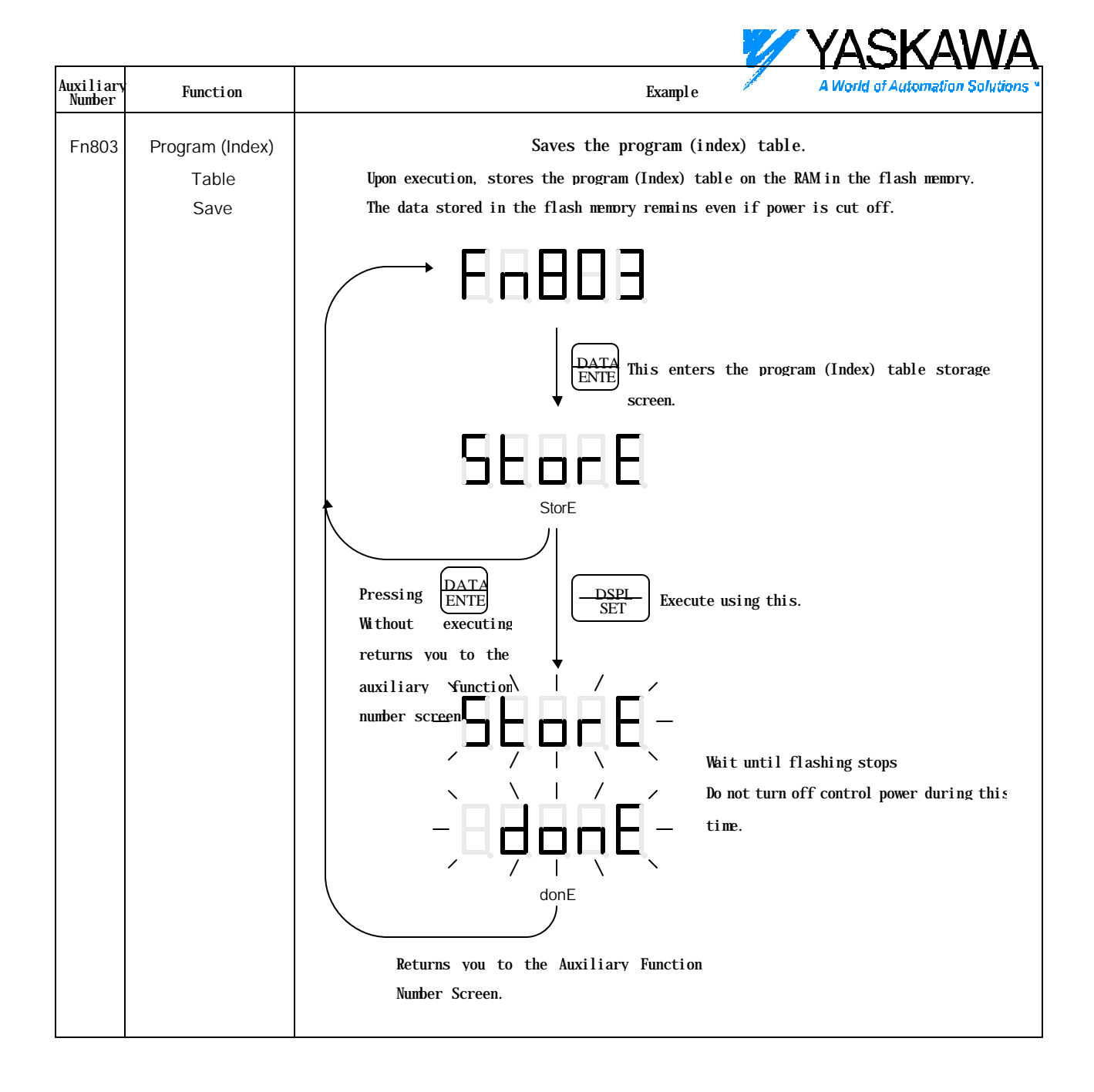

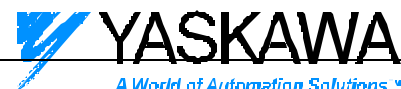

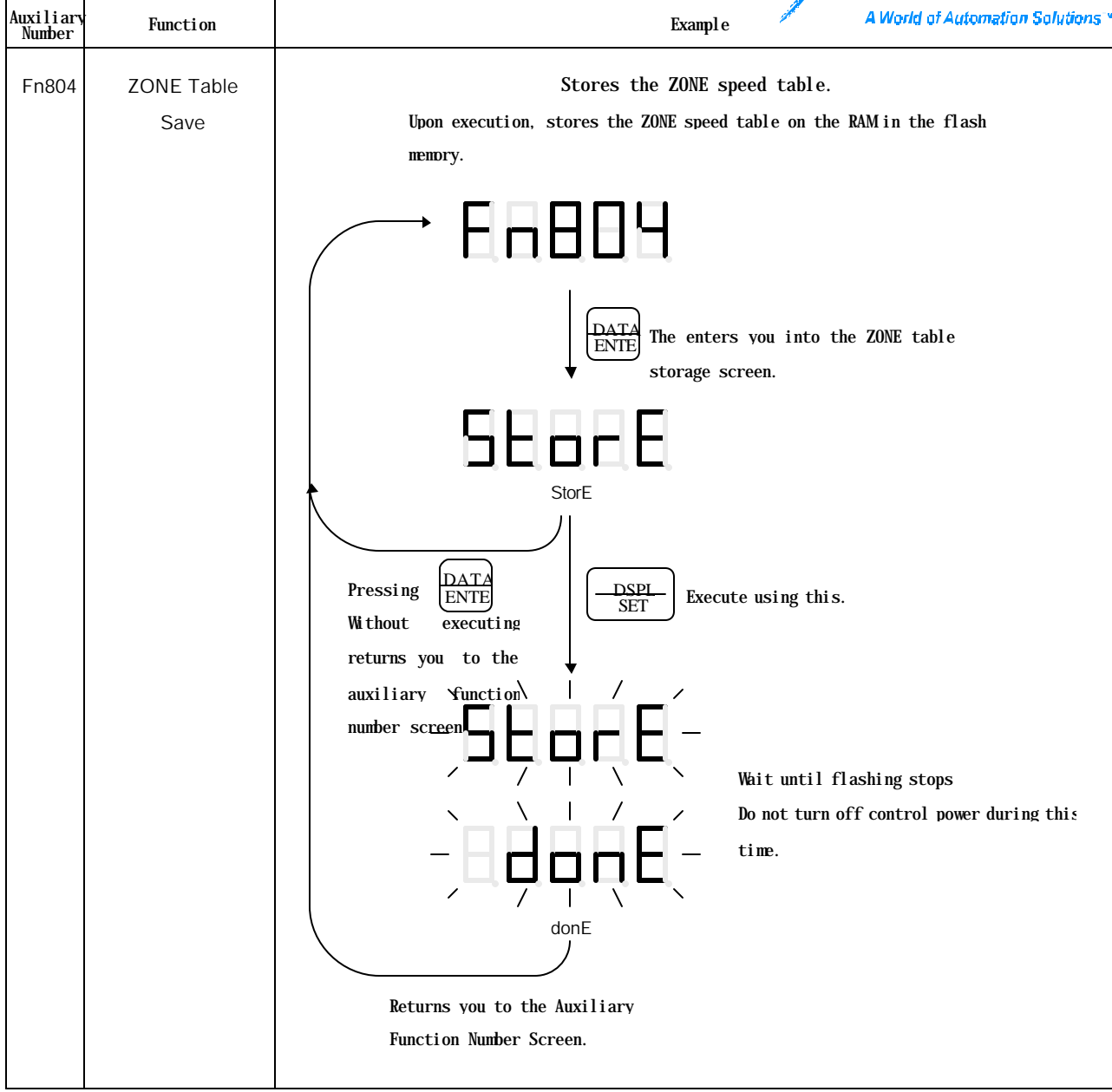

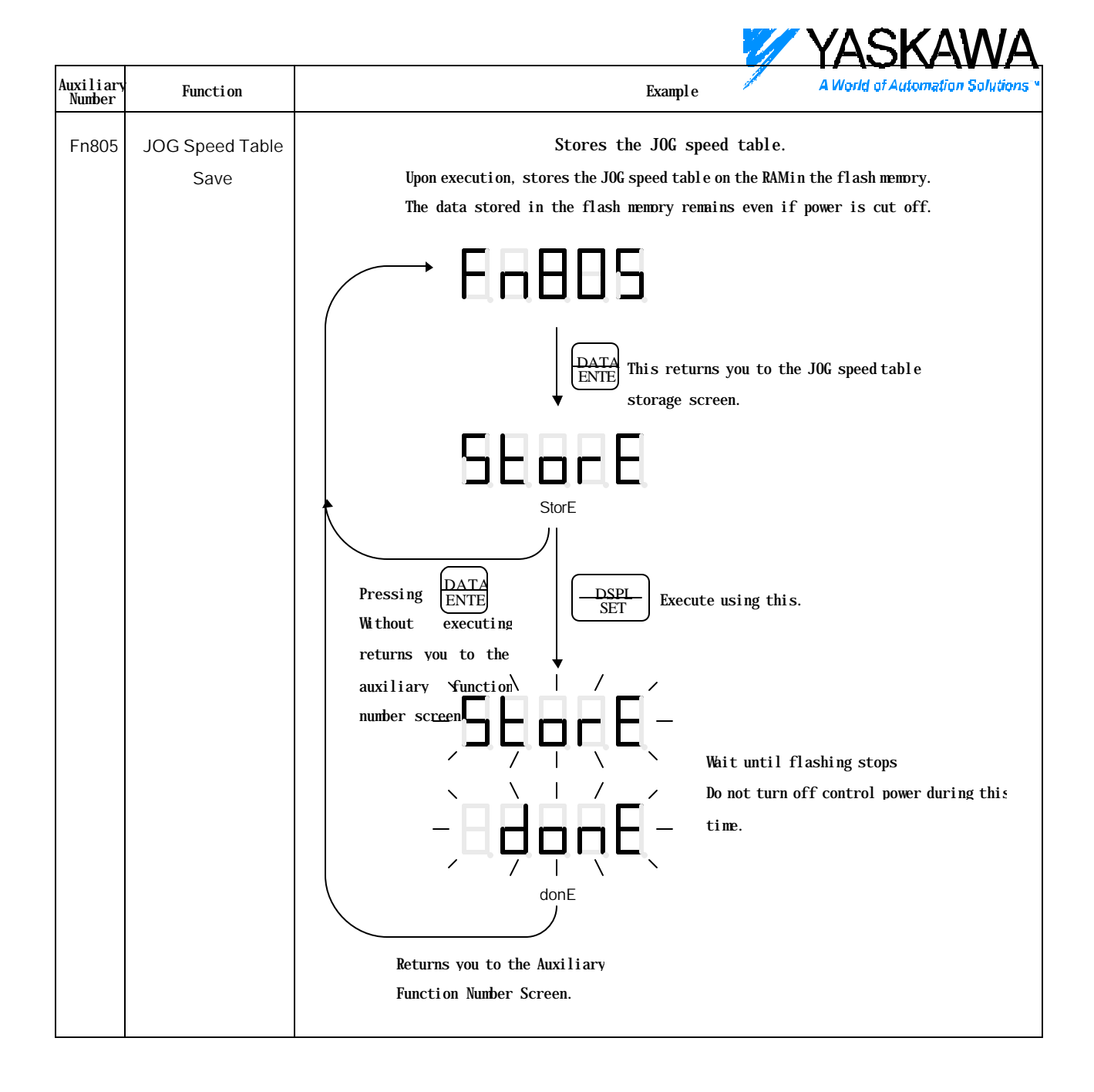

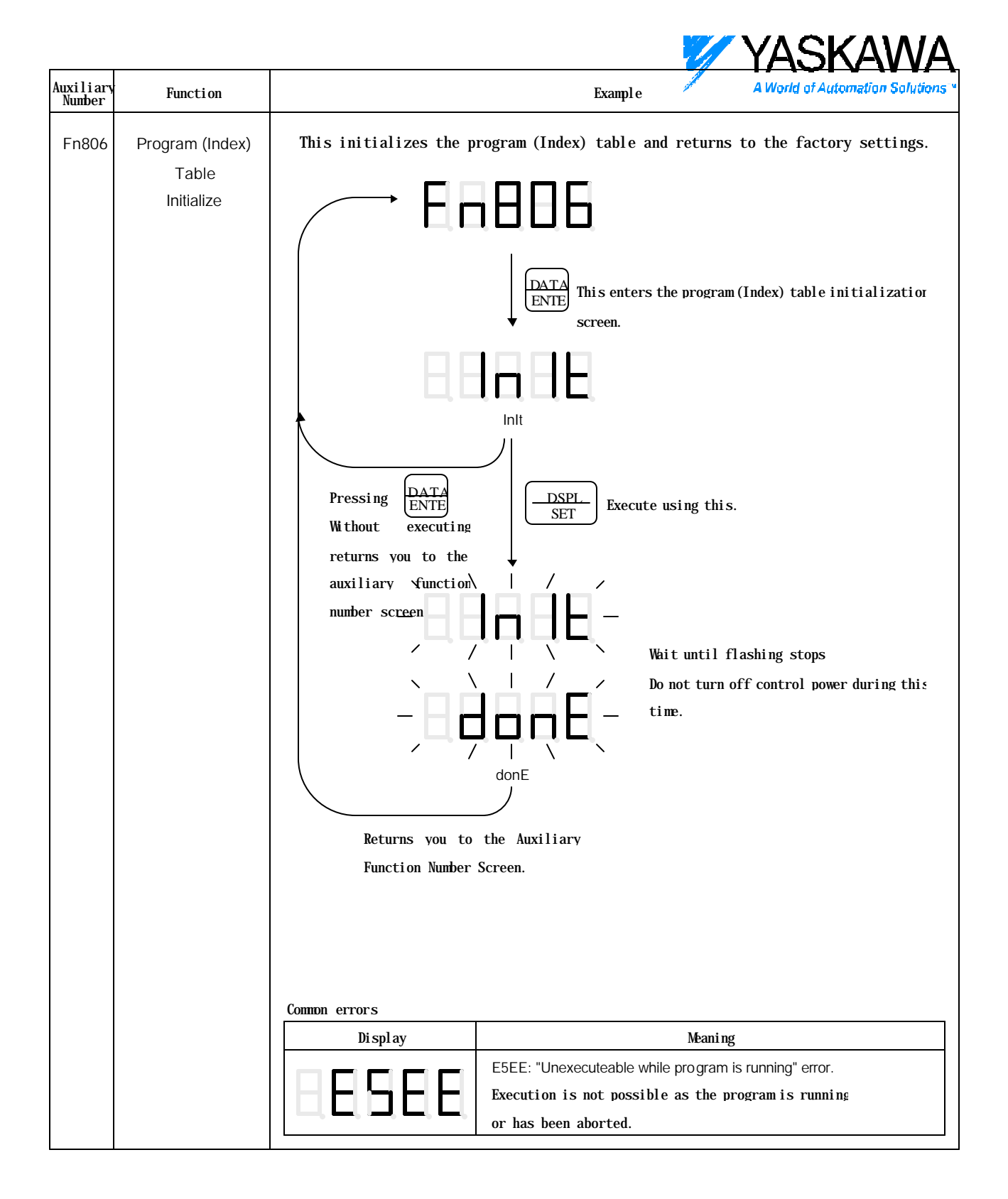

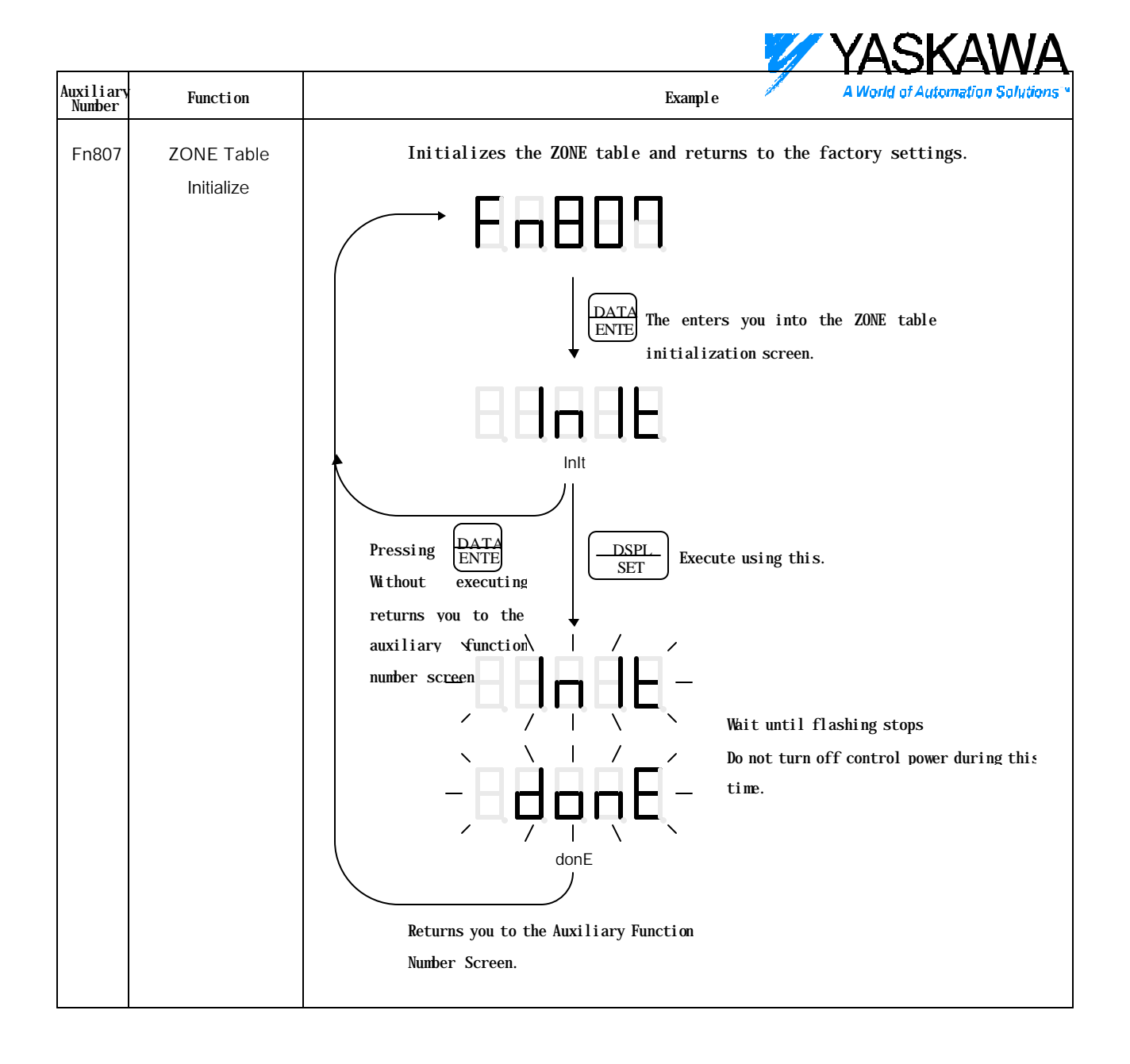

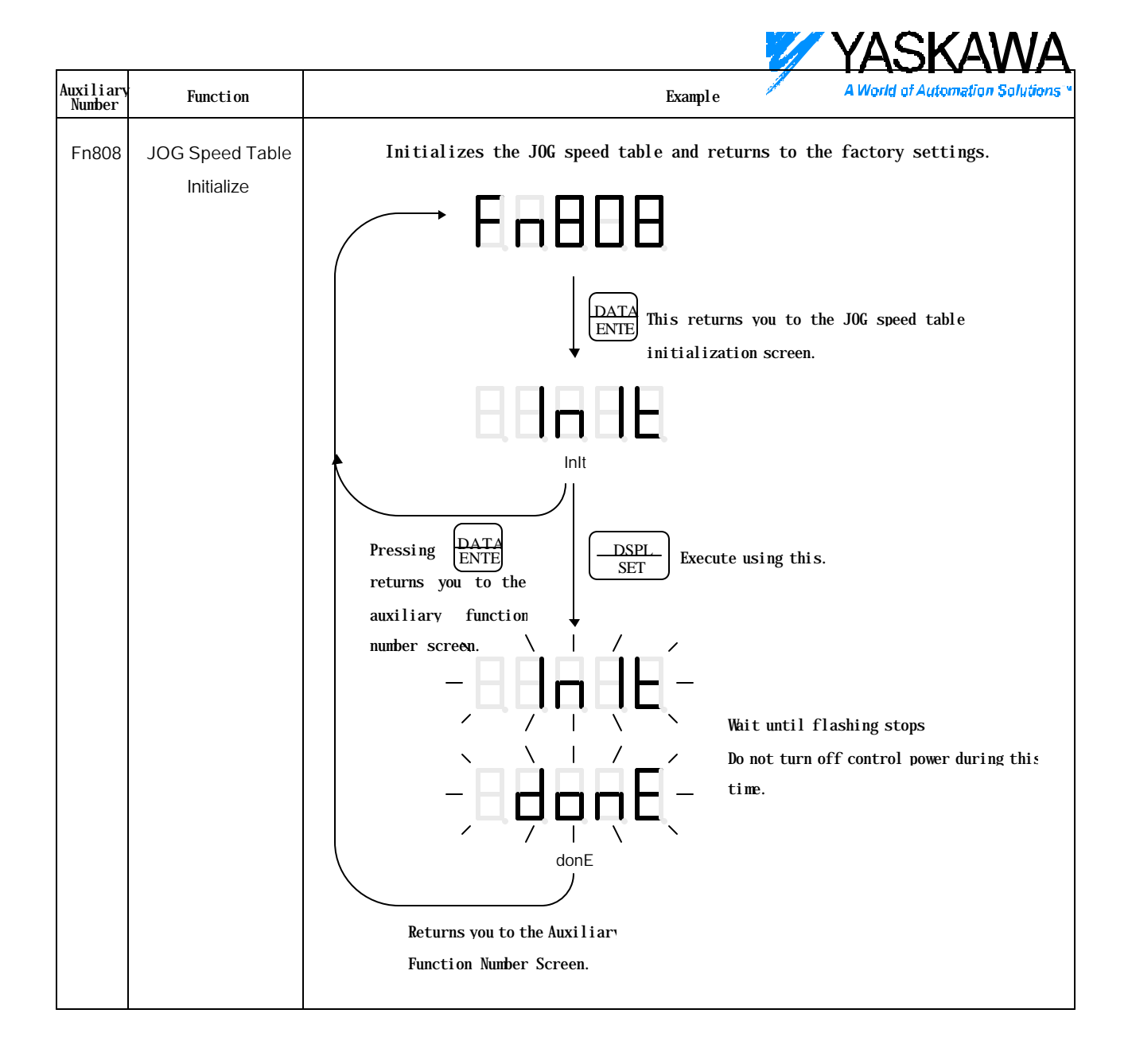

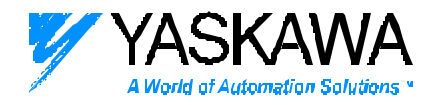

7. Program (Index) Table Editing Screen

Displays each column with this symbol.

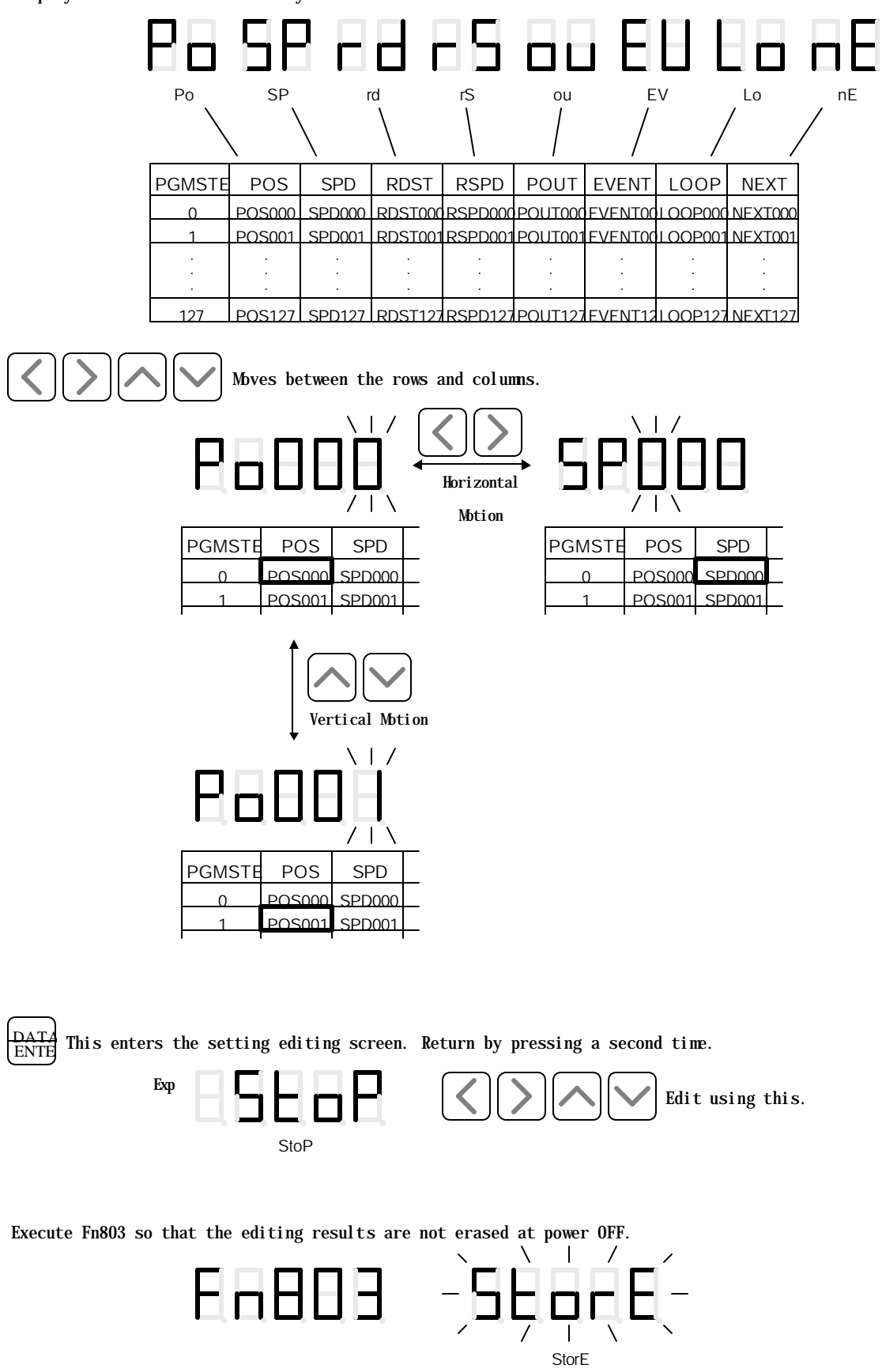

Page 46 of 62

Publication # eng/01.054/MCD

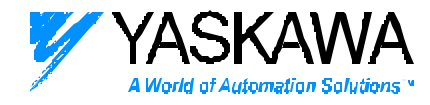

Common errors

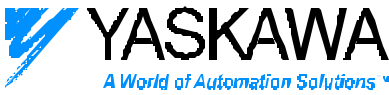

| Di spl ay | Meaning                                                                           |
|-----------|-----------------------------------------------------------------------------------|
|           | E5EE: "Unexecuteable while program is running" error.                             |
|           | The program (Index) table cannot be modified while the program is running or when |
|           | aborted.                                                                          |
|           | Modify after resetting the program operation.                                     |

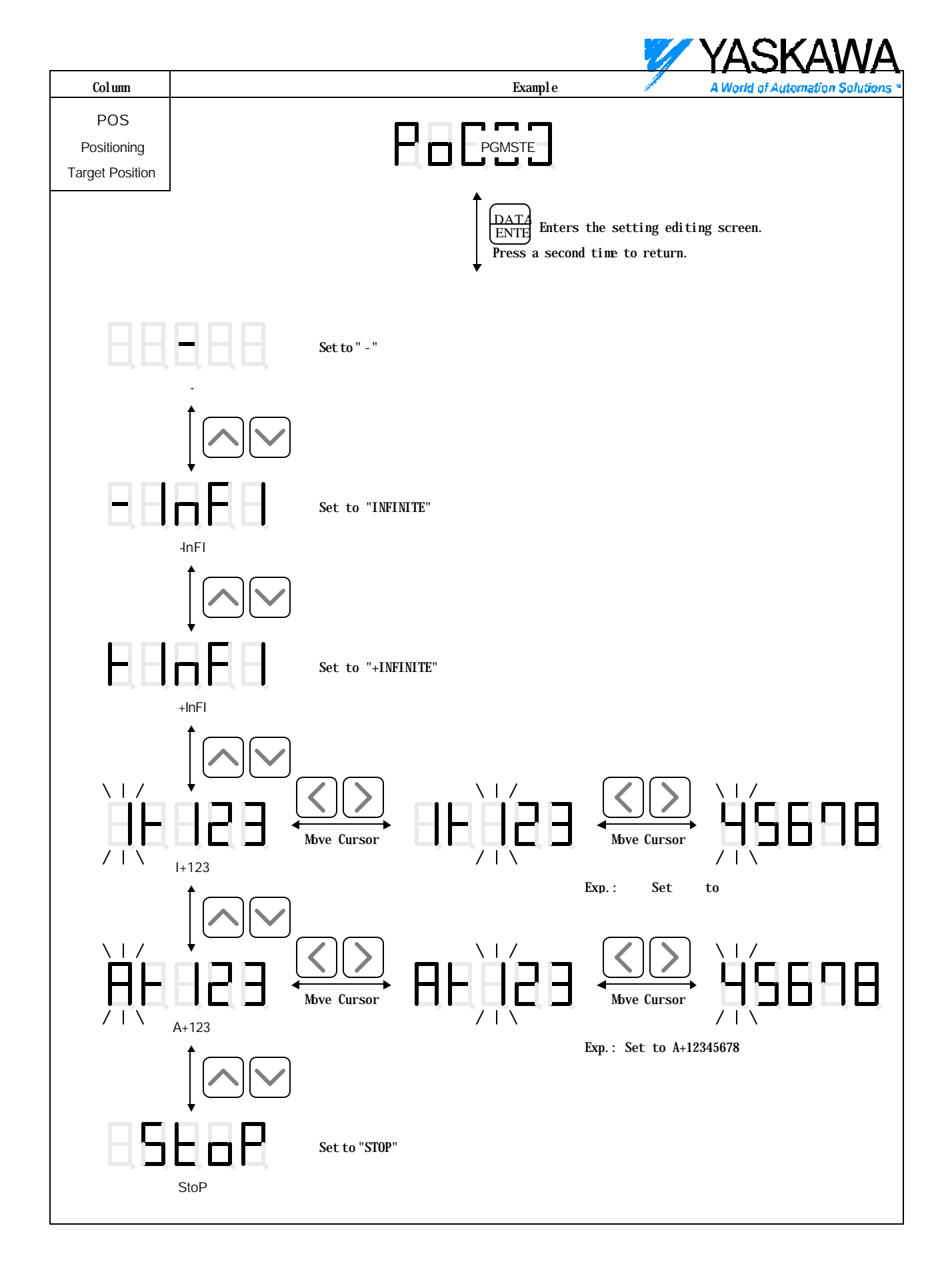

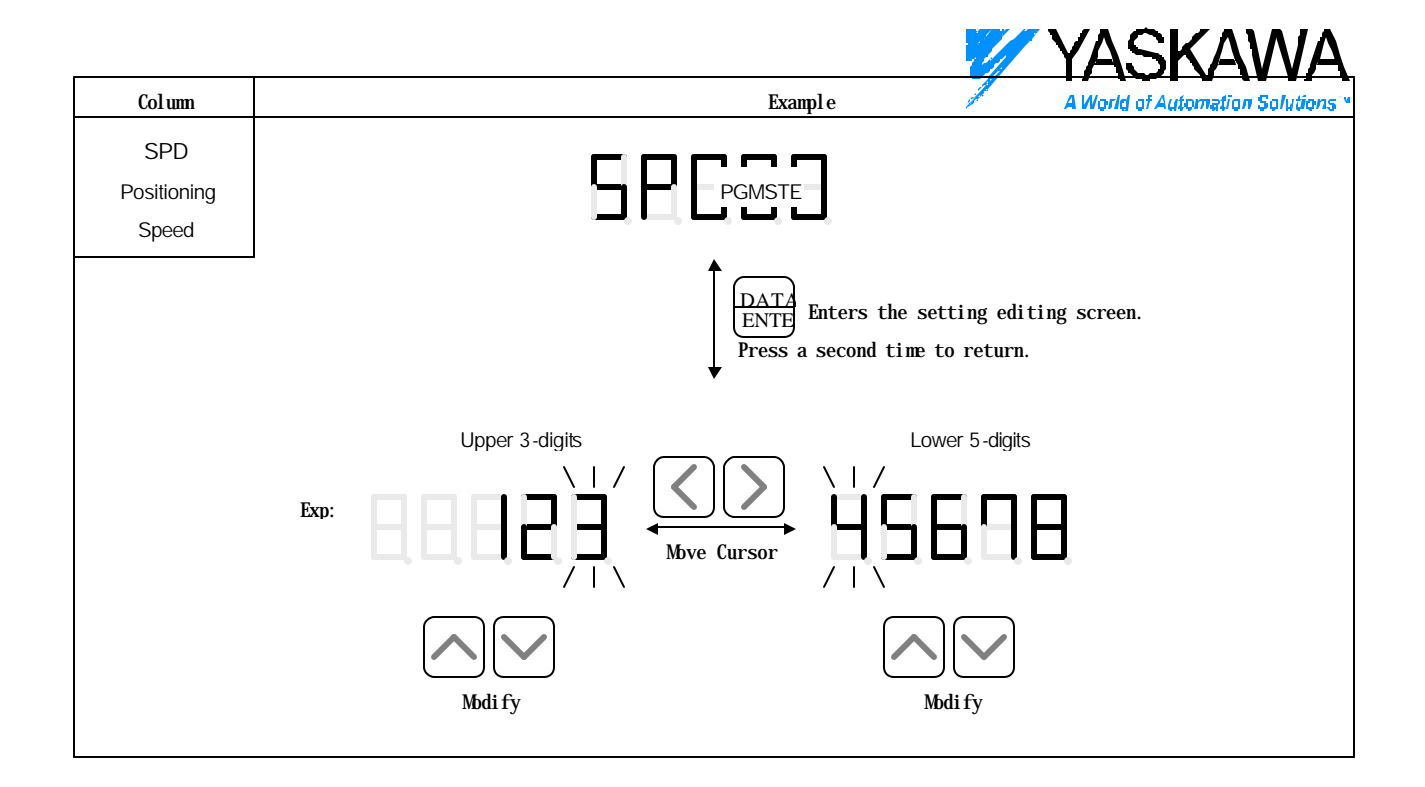

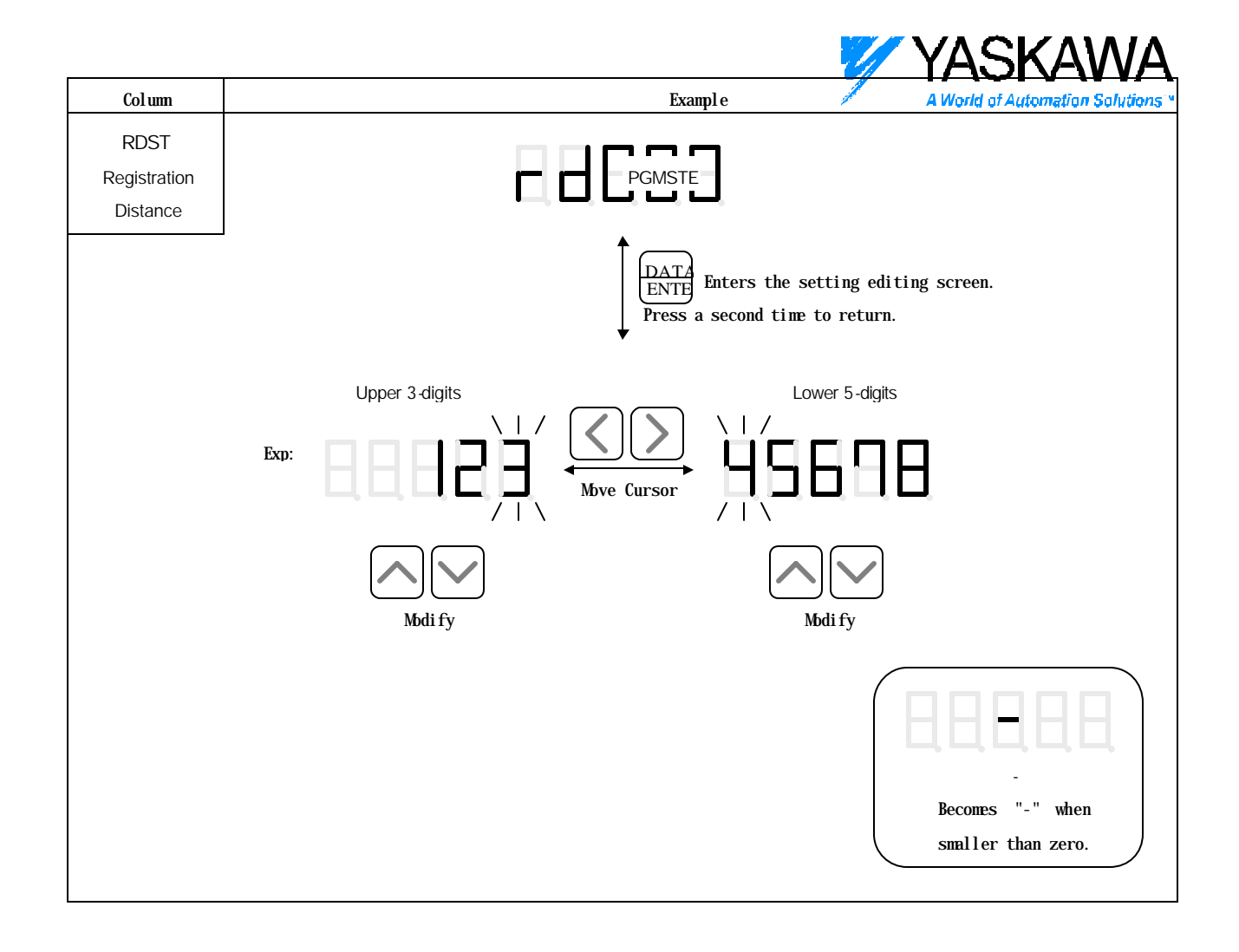

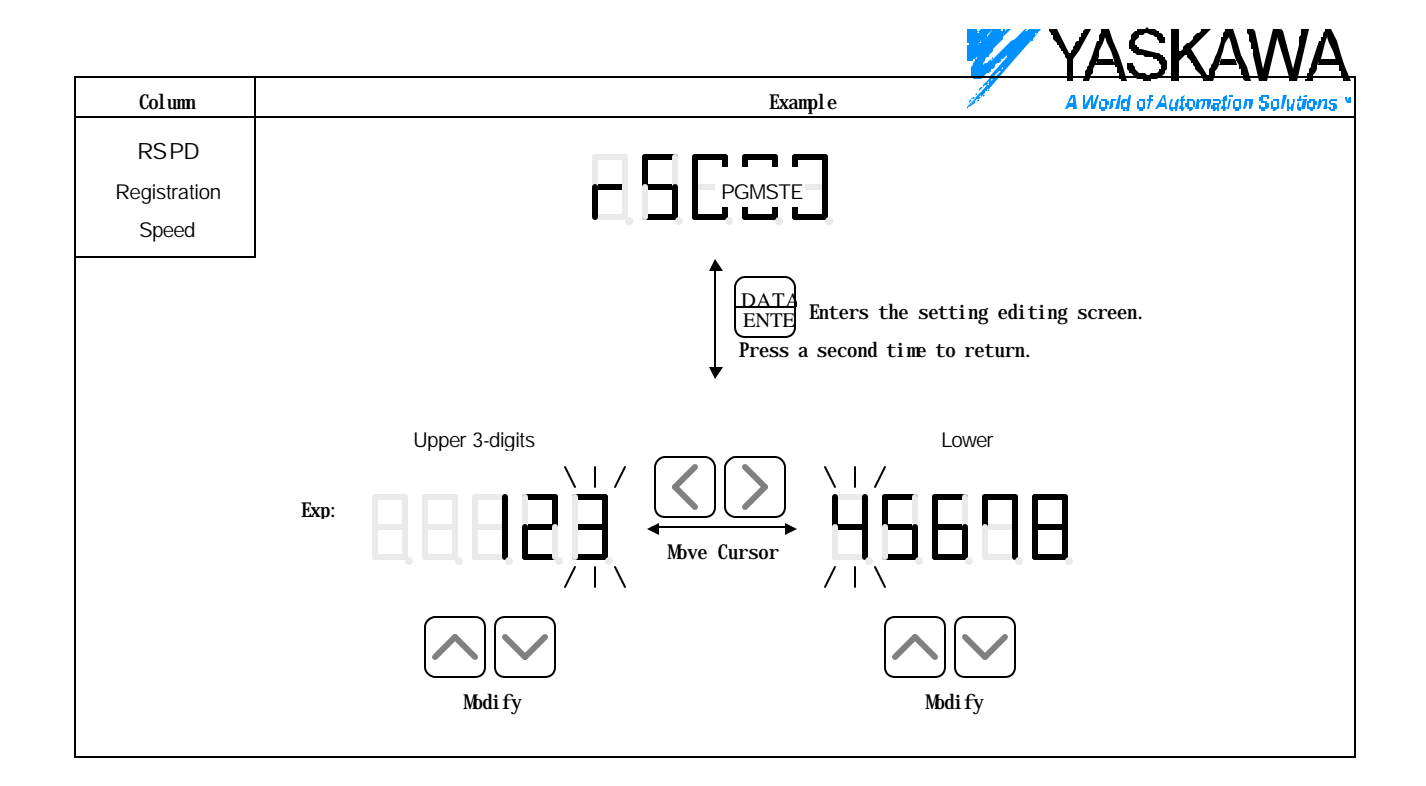

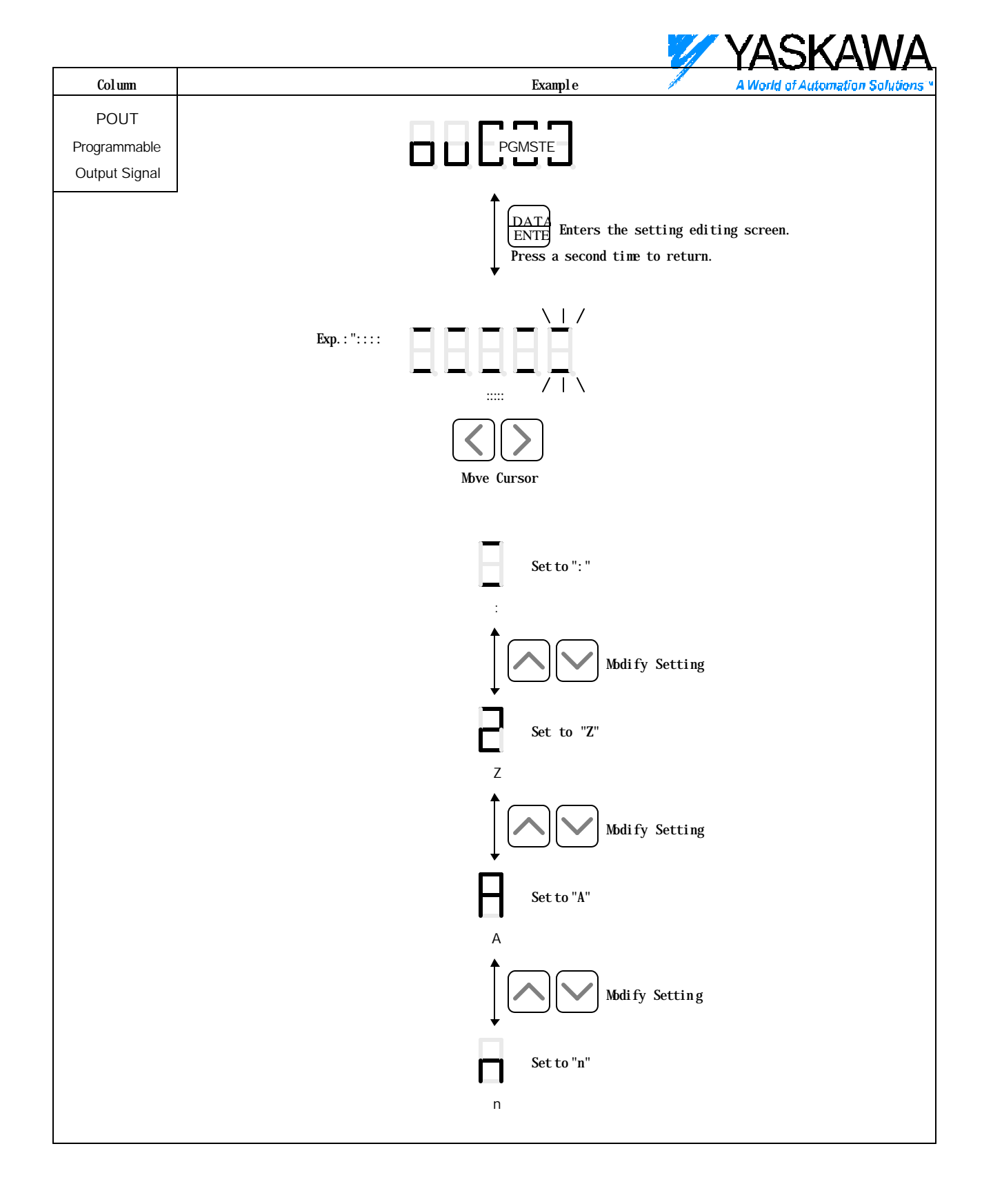

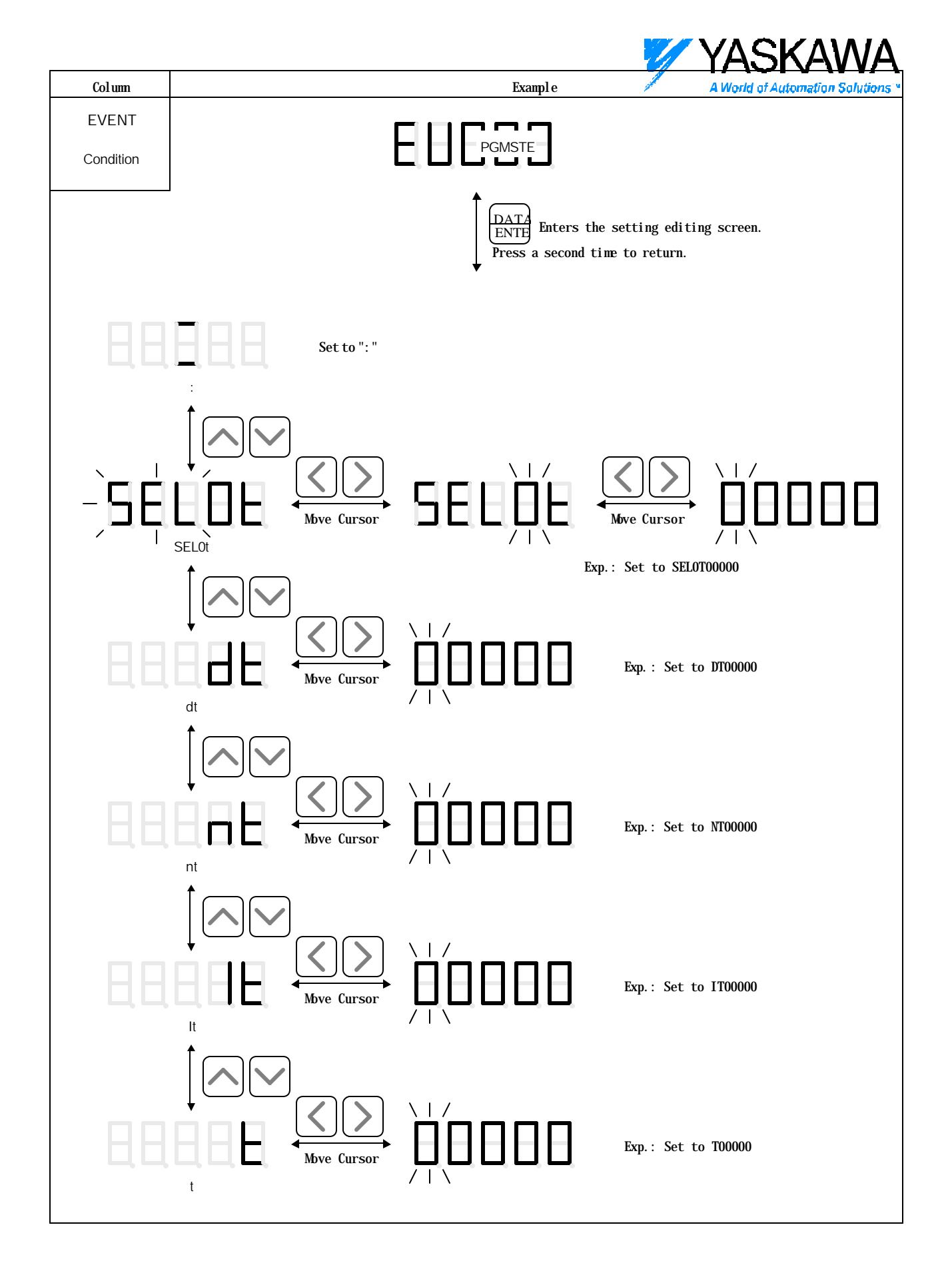

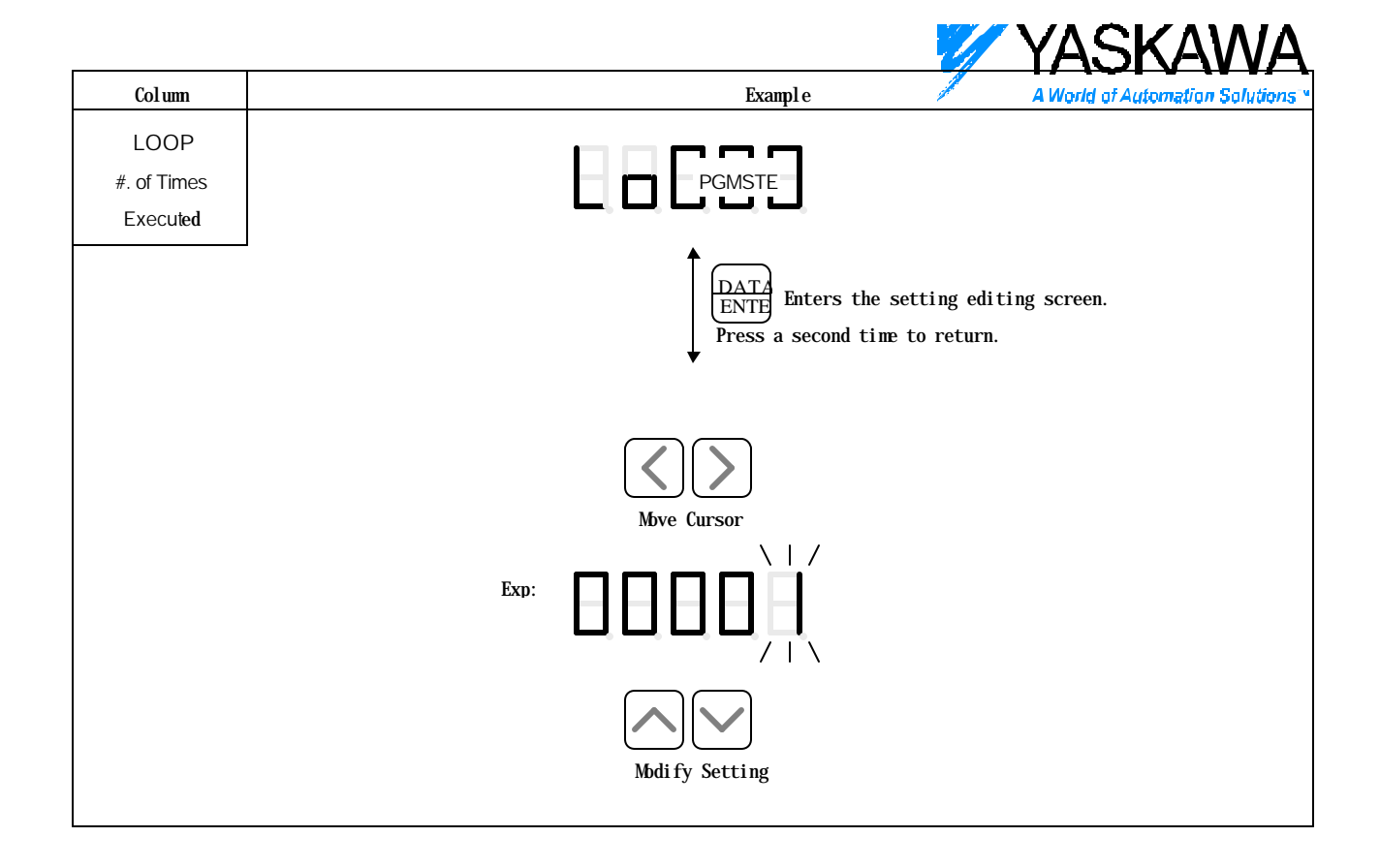

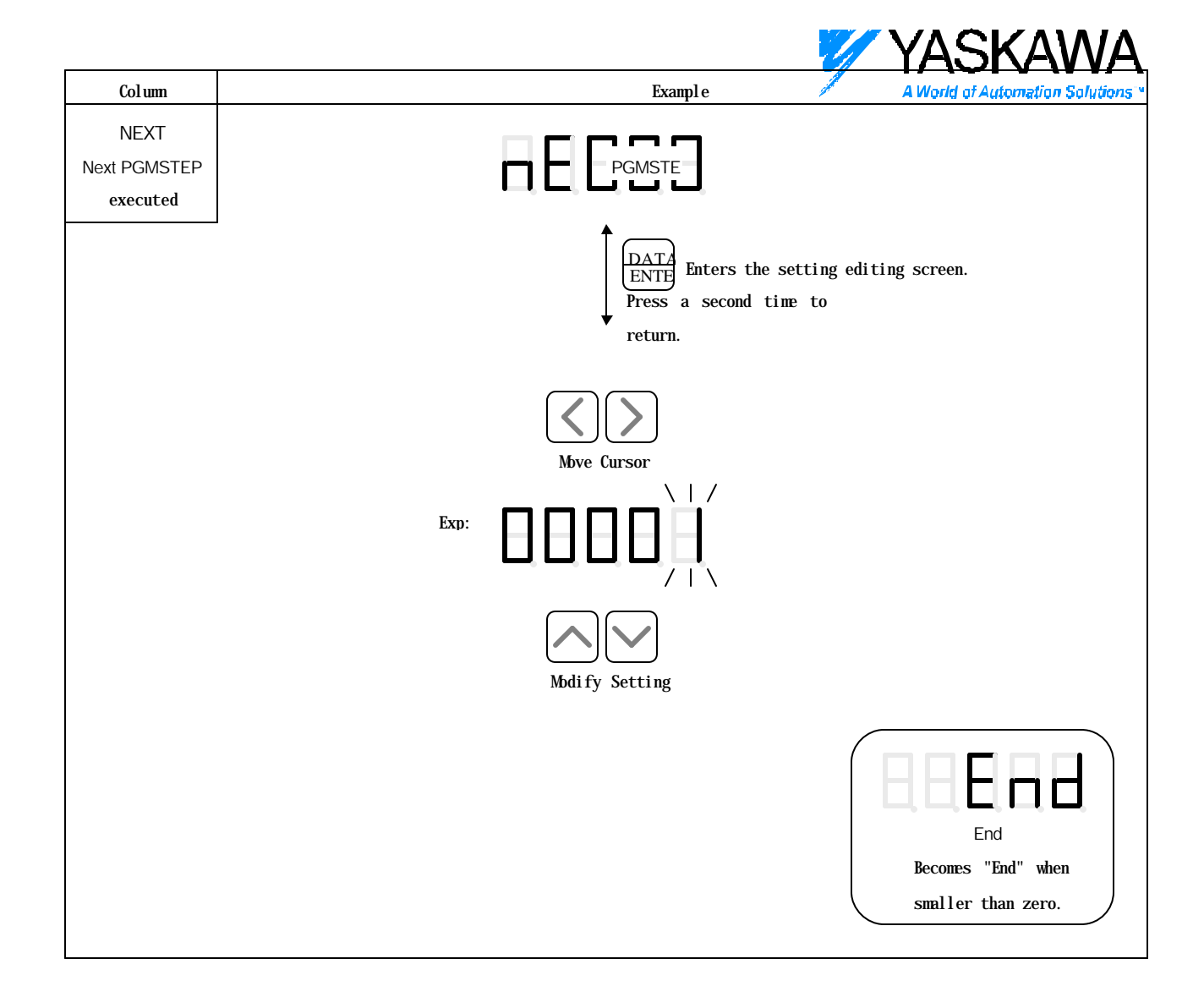

## 8. ZONE Table Editing Screen

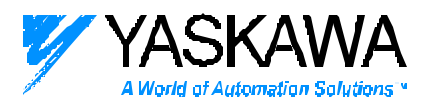

Displays each row with this symbol.

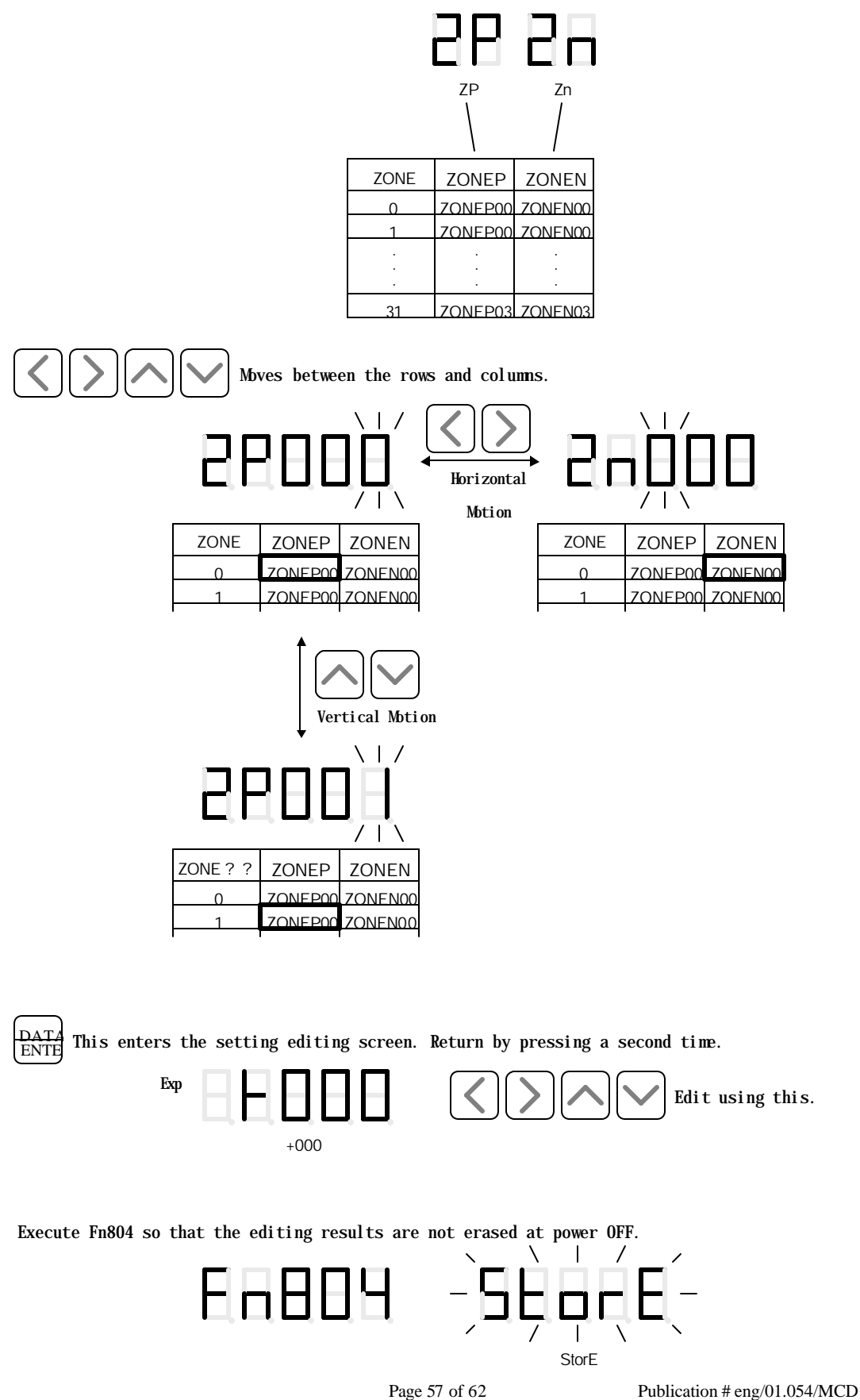

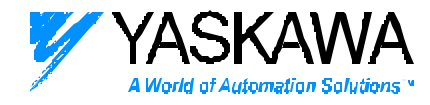

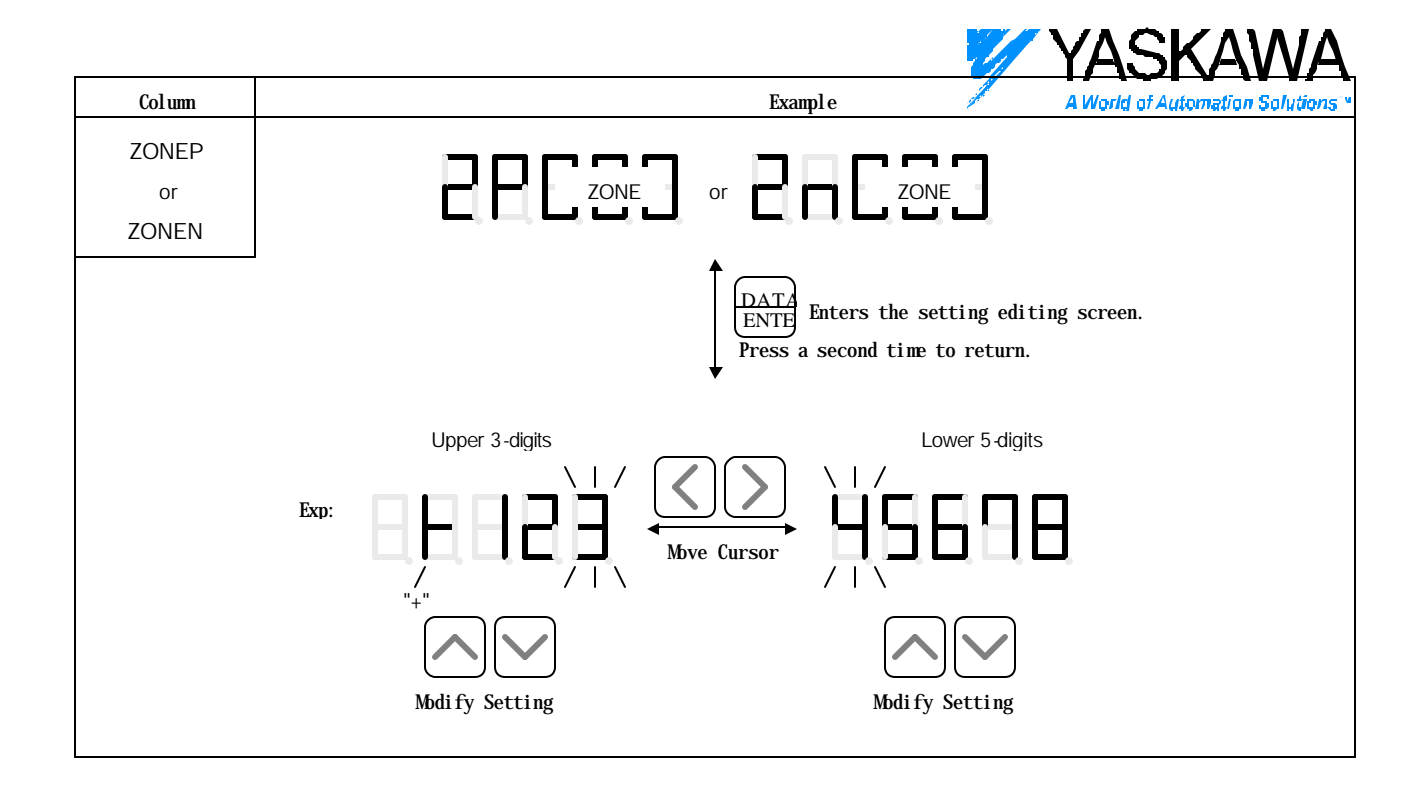

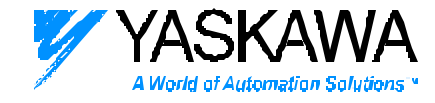

Displays the row with this symbol.

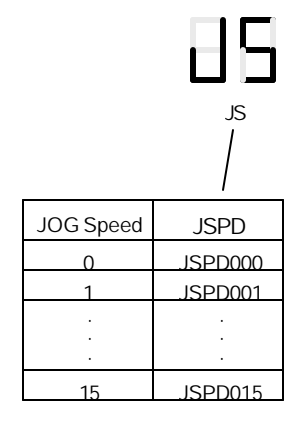

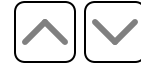

| 886       |         |
|-----------|---------|
| JOG Speed | JSPD    |
| 0         | ISPD000 |
| 1         | JSPD001 |

Moves between the rows.

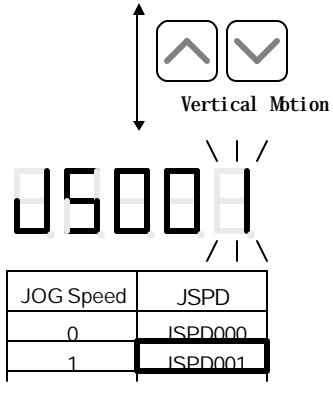

 $\frac{DATA}{ENTE}$  This enters the setting editing screen. Return by pressing a second time.

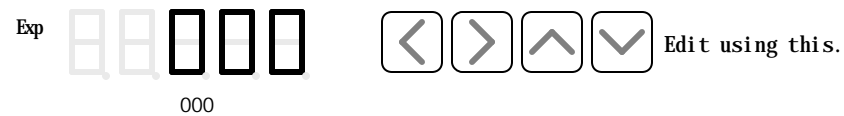

Execute Fn805 so that the editing results are not erased at power OFF.

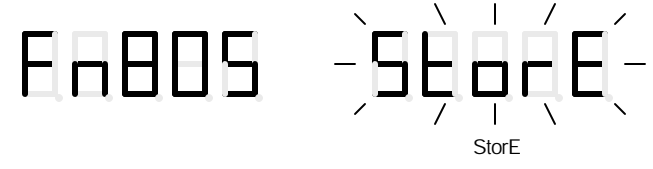

Page 60 of 62

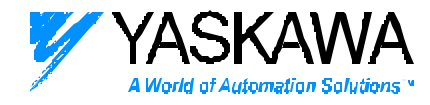

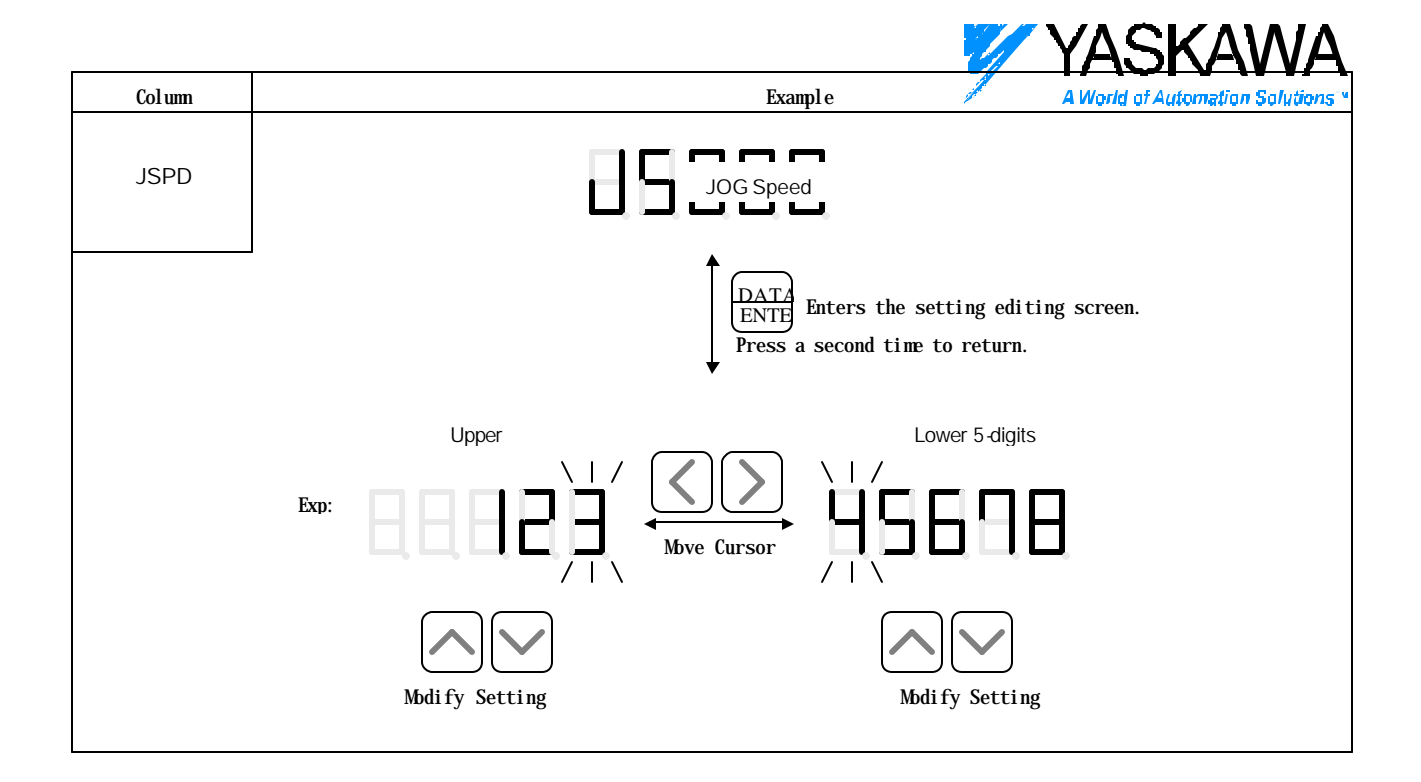